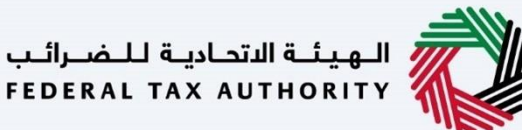

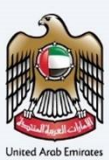

# إمــارات تـاكـس **ΞΜΛRΛΤΛΧ**

## دليل المستخدم لنموذج الضريبة الانتقائية القابلة للخصم

التاريخ: أكتوبر 2022

النسخة 1.0

خاص وسري

تحتوي هذه الوثيقة على معلومات سرية ومملوكة للهيئة الاتحادية للضرائب. يعد أي نشر أو توزيع أو نسخ أو استخدام أو اعتماد على المعلومات السرية والمملوكة الواردة في هذه الوثيقة غير مصرح به وممنوع منعًا باتًا.

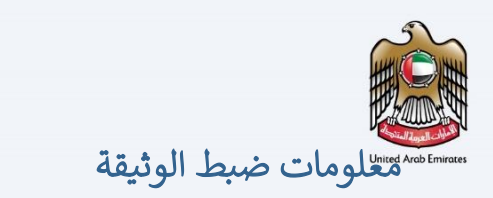

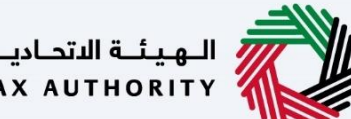

الـهـيئـة الدتحـاديـة لـلـضــرائـب FEDERAL TAX AUTHORITY

#### ضبط نسخة الوثيقة

| ملاحظات                          | إعداد/ مراجعة            | التاريخ        | رقم النسخة |
|----------------------------------|--------------------------|----------------|------------|
| دليل المستخدم لبوابة إمارات تاكس | الهيئة الاتحادية للضرائب | 01 أكتوبر 2022 | 1.0        |
|                                  |                          |                |            |

#### المرفقات

يرجى الاطلاع أدناه على قائمة بأدلة المستخدم التي يمكنك الرجوع إليها:

| الوصف                                                                                                    | اسم دليل المستخدم                                    | الرقم |
|----------------------------------------------------------------------------------------------------|------------------------------------------------------|-------|
| تم إعداد هذا الدليل لمساعدتك في التنقل عبر الموقع الإلكتروني للهيئة<br>الاتحادية للضرائب وإنشاء حساب إمارات تاكس لدى الهيئة.                                                                                                    | التسجيل كمستخدم إلكتروني                             | 1     |
| تم إعداد هذا الدليل لإلمامك بعملية تسجيل الدخول وأنواع المستخدمين<br>ووظائف نسيان كلمة السر وتعديل ملف المستخدم الإلكتروني.                                                                                                    | إدارة ملف المستخدم الإلكتروني                        | 2     |
| تم إعداد هذا الدليل لإلمامك بتعاريف ووظائف مدير الحساب<br>والمستخدم الإلكتروني وحساب الشخص الخاضع للضريبة.                                                                                                    | تخويل المستخدم                                       | 3     |
| تم إعداد هذا الدليل لمساعدة مستخدمي "الشخص الخاضع للضريبة"<br>الواردين أدناه في التنقل عبر لوحة المتابعة الخاصة بهم في بوابة إمارات<br>تاكس الخاصة بالهيئة الاتحادية للضرائب:<br>• الشخص المسجل لأغراض ضريبة القيمة المضافة.<br>• الشخص الحاضع للضريبة غير المسجل.<br>• أمين المستودع.<br>• شركات تخليص الضريبة الانتقائية.<br>• شركات تخليص الضريبة الانتقائية. | لوحة متابعة الشخص الخاضع للضريبة                     | 4     |
| تم إعداد هذا الدليل لمساعدتك في التنقل عبر الموقع الإلكتروني للهيئة<br>الاتحادية للضرائب بهدف ربط رقم التسجيل الضريي مع عنوان البريد<br>الإلكتروني الجديد.                                                                                                    | ربط رقم التسجيل الضريي مع عنوان البريد<br>الإلكتروني | 5     |

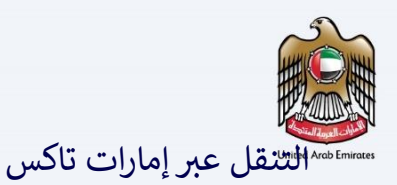

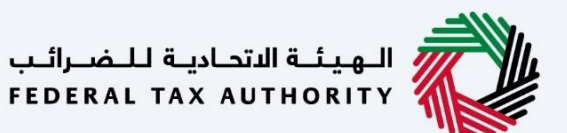

تتوفر علامات التبويب والأزرار التالية لمساعدتك في التنقل خلال هذه العملية:

| الزر                           | الوصف                                                                                                    |
|--------------------------------|----------------------------------------------------------------------------------------------------|
| في البوابة                     |                                                                                                    |
| 🔅 نوع المستخدم                 | يُستخدم هذا الزر للتبديل بين الشخصيات المختلفة ضمن ملف المستخدم، مثل<br>الشخص الخاضع للضريبة والوكيل الضربيي ومصلحة الضرائب والممثل القانوني<br>وغيرهم.                                                                   |
| <b>⊲</b> »)                    | يُستخدم هذا الزر لتمكين ميزة تحويل النص إلى كلام في البوابة.                                                                                                    |
| عربي English                   | يُستخدم هذا الزر للتبديل بين النسختين الإنجليزية والعربية من البوابة.                                                                                                    |
| -A A +A                        | يُستخدم هذا الزر لتخفيض وإعادة ضبط وزيادة دقة الشاشة لواجهة المستخدم<br>الخاصة بالبوابة.                                                                                                    |
| إدارة الحساب                   | يُستخدم هذا الزر لإدارة تفاصيل ملف المستخدم، مثل الاسم وعنوان البريد<br>الإلكتروني المسجل ورقم الهاتف المحمول المسجل وكلمة المرور.                                                                                        |
| 🕛 تسجیل الخروج                 | يُستخدم هذا الزر لتسجيل الخروج من البوابة.                                                                                                    |
| في طلب الإجراء                 |                                                                                                    |
| الخطوة السابقة                 | يُستخدم هذا الزر للانتقال إلى القسم السابق من نموذج الإدخال.                                                                                                    |
| الخطوة التالية                 | يُستخدم هذا الزر للانتقال إلى القسم التالي من نموذج الإدخال.                                                                                                    |
| حفظ كمسودة                     | يُستخدم هذا الزر لحفظ الطلب كمسودة، بحيث يمكن إكماله لاحقًا.                                                                                                    |
| <b>1</b> <sup>°</sup> <b>2</b> | تقدم هذه القائمة في الأعلى نظرة عامة على الأقسام المختلفة داخلها. يجب إكمال<br>جميع الأقسام من أجل تقديم الطلب للمراجعة. يتم تمييز القسم الحالي باللون<br>الأزرق، ويتم تمييز الأقسام المكتملة باللون الأخضر مع إشارة (√). |

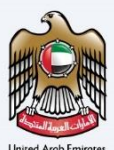

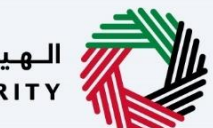

الـهـيئـة الاتحـاديـة للـضـرائـب FEDERAL TAX AUTHORITY

| معلومات ضبط الوثيقة                            |
|------------------------------------------------|
| المرفقات 2                                     |
| التنقل عبر إمارات تاكس                         |
| نوع المستخدم                                   |
| لوحة المتابعة عند تسجيل الدخول فيها            |
| لوحة المتابعة للضريبة الانتقائية القابلة للخصم |
| الإرشادات والتعليمات                           |
| معلومات أساسية                                 |
| السلع الانتقائية                               |
| المراجعة والإقرار                              |
| صفحة شكر وتقدير                                |
|                                                |

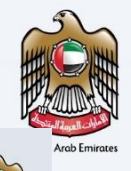

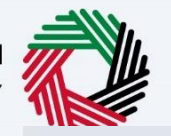

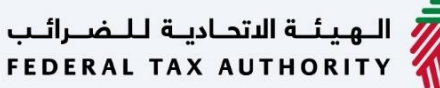

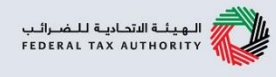

تم اعداد هذا الدليل لمساعدة دافع الضريبة الانتقائية في التنقل عبر منصة إمارات تاكس وتقديم نموذج الضريبة الانتقائية الانتقائية القابلة للخصم EX203.

|                                                               |                                                  | الهيئة التحادية للضرائب<br>FEDERAL TAX AUTHORITY |
|---------------------------------------------------------------|--------------------------------------------------|--------------------------------------------------|
| A A+ English (\$)                                             |                                                  |                                                  |
|                                                               |                                                  | ت مستخدم حالي للخدمات الإلكترونية؟               |
| يول                                                           | تسجيل الدذ                                       |                                                  |
| ت تاکس                                                        | مرحبًا بكم في إمارا                              |                                                  |
| تسجيل الدخول بالهوية الرقمية                                  | تسجيل الدخول باستخدام البريد الإلكتروني الخاص بك |                                                  |
|                                                               | عنوان البريد الإلكتروني                          |                                                  |
| توفر الهوية الرقمية حلول رقمية موحدة وموثوقة<br>لتقديم الخدمة | user_training@gmail.com                          | لىس لدىك حساب؟                                   |
|                                                               | كلمة المرور                                      |                                                  |
|                                                               | ۰۰۰۰۰۰۰۰۰۰۰۰۰۰۰۰۰۰۰۰۰۰۰۰۰۰۰۰۰۰۰۰۰۰۰۰۰۰           | إذا لم تكن مسجلا ، يرجى التسجيل هنا              |
| الهوية الرقمية                                                | نسيت كلمة المرور الخاصة يك؟<br>أدخل رمز الأمان   | Les will                                         |
| UAE PASS                                                      | () <b>845182</b> [845182                         | التشجين                                          |
| Login With 🔞 UAE PASS                                         | تسجيل الدخول                                     | ا ، إ درك أو استفسانات من الفظام الحديد؟         |
|                                                               |                                                  | ى <u>سي</u> ، ب                                  |

يمكنك تسجيل الدخول إلى حساب إمارات تاكس باستخدام بيانات تسجيل الدخول الخاصة بك أو باستخدام الهوية الرقمية . (UAE Pass)إذا لم يكن لديك حساب إمارات تاكس، فيمكنك التسجيل للحصول على حساب بالنقر على زر "تسجيل ."في حال نسيت كلمة المرور الخاصة بك، فيمكنك استخدام خيار "نسيت كلمة المرور "لإعادة اختيار كلمة المرور الخاصة بك. إذا قمت بتسجيل الدخول عبر البريد الإلكتروني المسجل وكلمة المرور، سيتم عرض لوحة تحكم مستخدم إمارات تاكس عند تسجيل الدخول بنجاح .إذا كنت قد اخترت ميزة التحقق بخطوتين، فستتم مطالبتك بإدخال كلمة مرور لمرة واحدة (OTP) الذي سيصلك في بريدك الإلكتروني المسجل ورقم هاتفك المحمول لتسجيل الدخول بنجاح. إذا كنت ترغب في تسجيل الدخول باستخدام الهوية الرقمية (UAE Pass)، فسيتم إعادة توجيهك إلى تطبيق

إذا كنت ترغب في تسجيل الدخول باستخدام الهويه الرفمية (UAE Pass)، فسيتم إعادة توجيهك إلى تطبيق الهوية الرقمية .UAE Passعند تسجيل الدخول بنجاح إلى الهوية الرقمية، ستتم إعادة توجيهك مرة أخرى إلى لوحة المتابعة في إمارات تاكس.

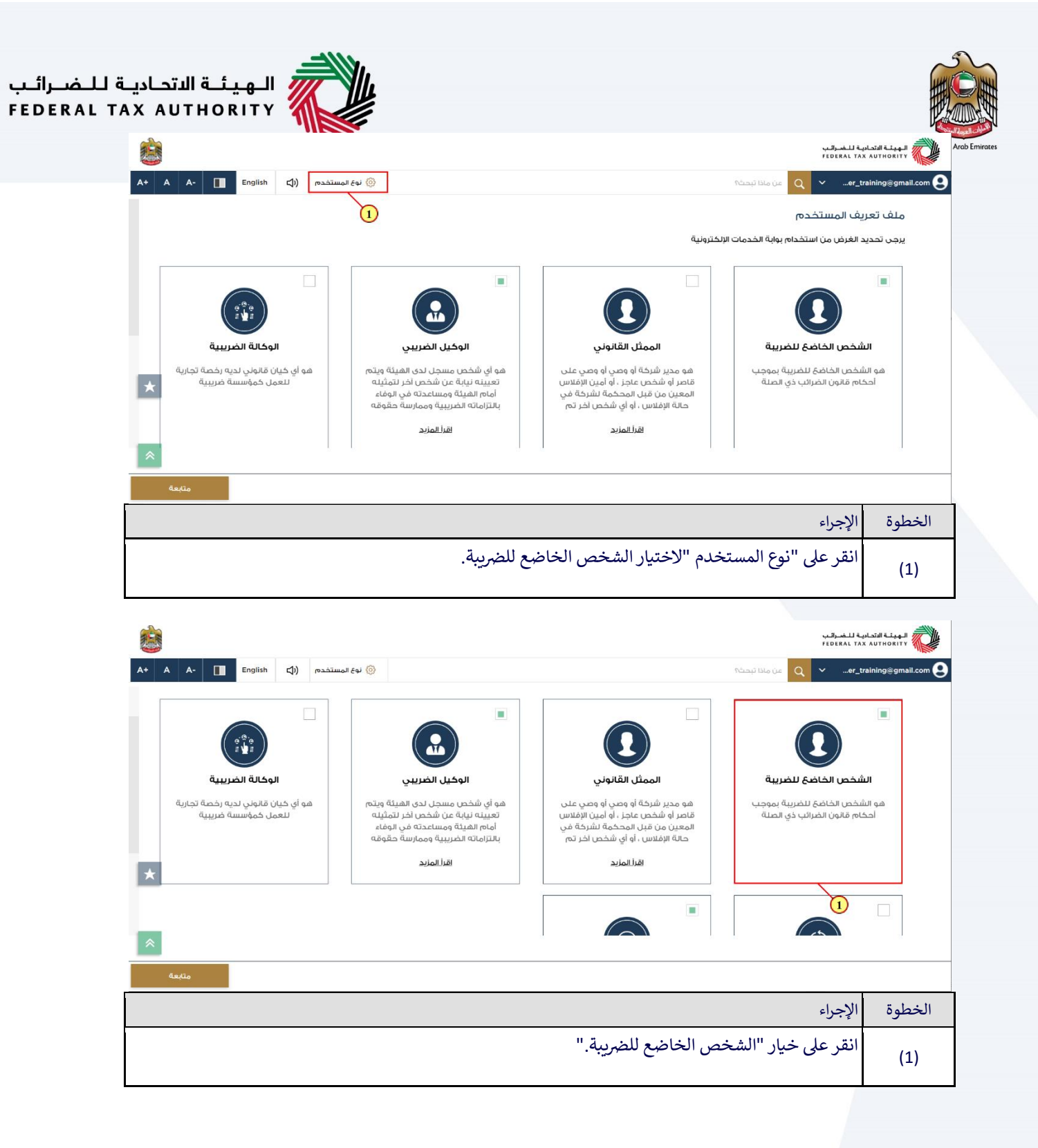

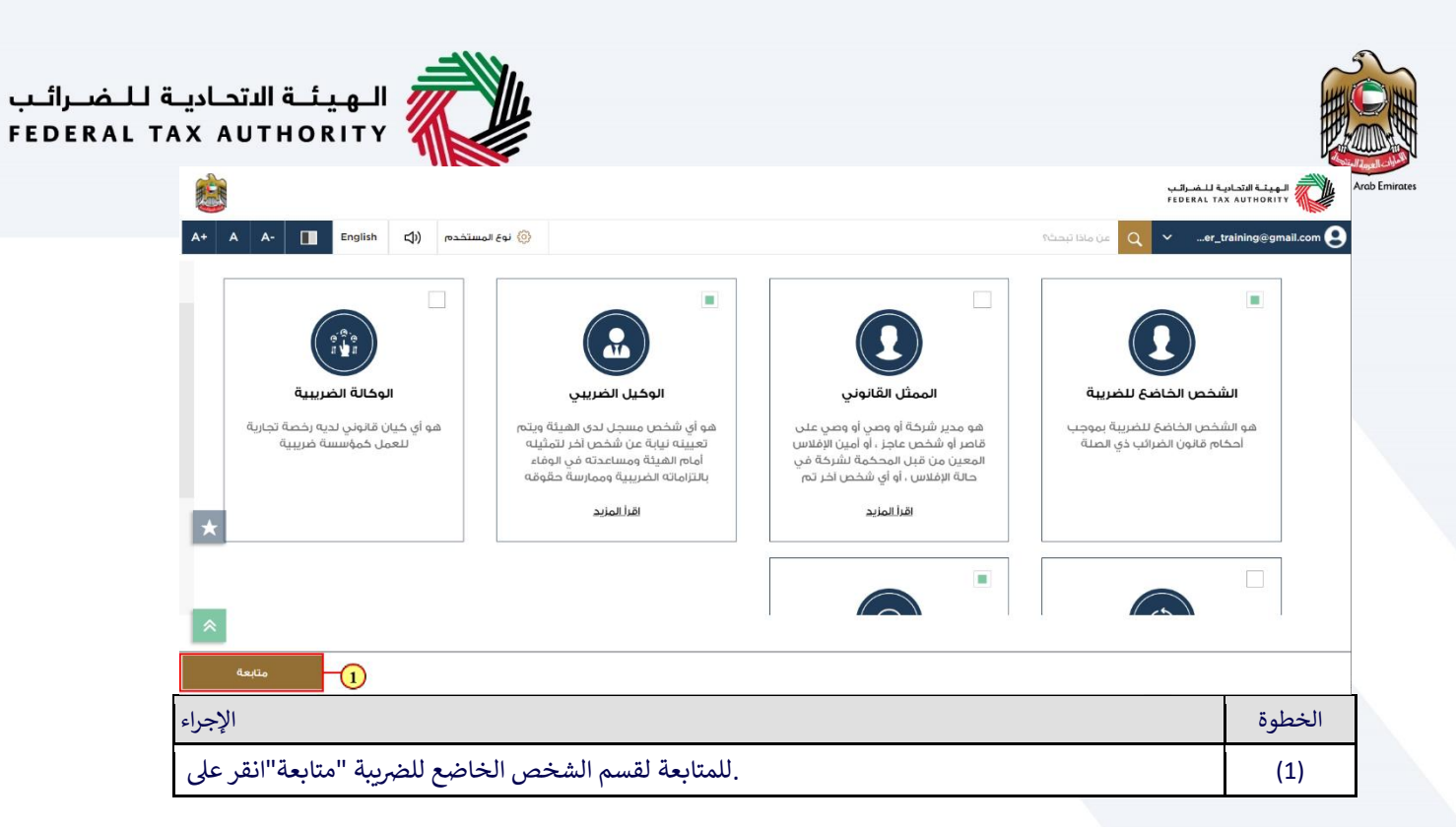

### لوحة المتابعة عند تسجيل الدخول فيها

|      |                                     |                          |                |                                                          |                                            |                                                      | ئىب<br>FEC | ديـة لـــضـرا<br>ERAL TAX | الـهيئـة المتحا،<br>AUTHORITY |
|------|-------------------------------------|--------------------------|----------------|----------------------------------------------------------|--------------------------------------------|------------------------------------------------------|------------|---------------------------|-------------------------------|
| A+ A | A- English                          | \$                       | 🔅 نوع المستخدم |                                                          |                                            | ىن ماذا تېحىڭ؟                                       | Q ~        | er_tra                    | aining@gmail.com ᠑            |
|      |                                     |                          |                |                                                          |                                            | ة الرئيسية                                           | الصفد      |                           |                               |
| <    |                                     |                          |                |                                                          |                                            | إنشاء شخص خاضع للضربية جديد                          | Ó          |                           | الصفحة الرئيسية 🟠             |
|      |                                     |                          |                |                                                          |                                            |                                                      |            |                           | 🔋 الوكيل الضريبي              |
|      |                                     |                          |                |                                                          |                                            | قائمة الأشخاص الخاضعين للضريبة                       |            |                           | 🗒 خدمات أخرى                  |
|      | بحث                                 |                          |                |                                                          | لضريبة                                     | البحث عن طريق رقم التسجيل الضريبي  أو الشخص الخاضع ل |            |                           | 🏦 مراسلاتي                    |
| LT.  |                                     |                          |                |                                                          |                                            |                                                      |            |                           |                               |
|      |                                     |                          |                |                                                          | احمد سيف                                   | ک رشید حسین                                          |            |                           |                               |
|      |                                     |                          |                |                                                          | ۵۰۰ عرض                                    | مەم عرض                                              |            |                           |                               |
| 1.0  |                                     | فعنا                     | 9-0            | روابط أخرى                                               | روابط سريعة                                |                                                      |            |                           |                               |
| *    | كة الإمارات للاستثمار               | مبنی شر                  | 0              | ما الجديد 🗵                                              | 🖄 tax.gov.ae                               | الهينة التحادية للصرائب<br>Federal TAX AUTHORITY     |            |                           |                               |
|      | ص. 2440 ، أبوظيي ،<br>عربية المتحدة | العقاري ،<br>الإمارات ال |                | الأسئلة الشائعة <sup>لي</sup><br>اتصل بنا <sup>[2]</sup> | مركز المساعدة (قريبا)<br>قائمة المصطلحات 🖉 |                                                      |            |                           |                               |
|      |                                     |                          |                |                                                          |                                            |                                                      | راء        | الإج                      | الخطوة                        |
|      |                                     |                          |                |                                                          | خاضع للضريبة.                              | ض صفحة المتابعة للشخص اا                             | هنا لعر    | انقر                      | (1)                           |

| الـهيئـة الاتحاديـة لـلـضـرائـب<br>FEDERAL TAX AUTHORITY                                     |                                                                                                    |
|----------------------------------------------------------------------------------------------|----------------------------------------------------------------------------------------------------|
| <b>i</b>                                                                                     | Stand Ling Stand Stand S |
| A+         A         English         لإل)         في المستخدم         أن المستخدم            | من من من من من من من من من من من من من م                                                                                                    |
| الخدمات الأكثر استخداما                                                                      |                                                                                                    |
| EX200 - افزار الصريبة الانتقائية - EX200 - افزار الصريبة الانتقائية التي تتطلب تخليما جمرخيا | كل الاستحقاق ومف     مومن الاستحقاق ومف     مومن المواقع     مواقع المضافة     كل المضافة     مواقع المضافة     مواقع المضافة     مواقع المضافة     مواقع المضافة     مواقع المضافة     مواقع المضافة     مواقع المضافة                                                                                                    |
| إفرار منتج الغربية الانتقائية                                                                |                                                                                                    |
| تخصيص العرض 🗠                                                                                | م مرسسی<br>۲۵ شویف المستخدم<br>۲۵ شویان المستخدم<br>۲۵ شوران المستخدم                                                                                                    |
| الخربية الإنتقائية<br>رقم التسجيل المربي :100632253900007<br>معال<br>اجراءات                 | ال الحادث الرق<br>ال الحادث الرق<br>ال المجموعة الضريبية<br>عبر مسجل<br>تسجيل المجموعة الضريبية                                                                                                    |
|                                                                                              | الخطوة الإجراء                                                                                                    |
|                                                                                              | انقر هنا للدخول إلى خيار الضريبة الانتقائية.<br>(1)                                                                                                    |
| <b>i</b>                                                                                     | بدعاليشانا قرمانية النفرالين<br>Federal tax Authority                                                                                                    |

| Contraction         Contraction                                                                                                    |                                               |                 |                  |                                                                                                    | FEDE | RAL TAX AUTHORITY             |
|----------------------------------------------------------------------------------------------------|-----------------------------------------------|-----------------|------------------|----------------------------------------------------------------------------------------------------|------|-------------------------------|
| <ul> <li>الجام المراكبة</li> <li>المراكبة المراكبة المراك</li></ul>     | لوع المستخدم ((t) English لي المستخدم A+ A A- | 0               |                  | عن ماذا تبحث؟                                                                                                   | ~    | er_training@gmail.com 😫       |
| استهای         ۲         ۲         ۲         ۲         ۲         ۲         ۲         ۲         ۲         ۲         ۲         ۲         ۲         ۲         ۲         ۲         ۲         ۲         1         1         1         1         1         1         1         1         1         1         1         1         1         1         1         1         1         1         1         1         1         1         1         1         1         1         1         1         1         1         1         1         1         1         1         1         1         1         1         1         1         1         1         1         1         1         1         1         1         1         1         1         1         1         1         1         1         1         1         1         1         1         1         1         1         1         1         1         1         1         1         1         1         1         1         1         1         1         1         1         1         1         1         1         1         1         1         1 <td></td> <td></td> <td></td> <td><u>الصفحة الرئيسية</u> <ul> <li>رشي<u>د حسين</u></li> <li>الضريبة الإنتقائية</li> </ul></td> <td>≡</td> <td></td>                                                                                                    |                                               |                 |                  | <u>الصفحة الرئيسية</u> <ul> <li>رشي<u>د حسين</u></li> <li>الضريبة الإنتقائية</li> </ul>                         | ≡    |                               |
| <ul> <li>البني حسين المن ويد المن المن ويد المن ويد المن المن ويد المن المن ويد المن المن ويد المن المن ويد المن المن ويد المن المن ويد المن المن ويد المن ولمن المن ويد المن ويد المن المن ويد المن المن ويد المن المن ويد المن المن ويد المن المن ويد المن المن ويد المن المن ويد المن المن ويد المن المن ويد المن المن ويد المن المن ويد المن المن ويد المن المن ويد المن المن المن ويد المن المن ويد المن المن ويد المن الما الما الممن ويد</li></ul> |                                               |                 | 0 إجمالي الطلبات | 6 الاستحقاق                                                                                                    |      | 🏫 الصفحة الرئيسية             |
| <ul> <li>المرابة المرابة المرابة</li></ul>  |                                               | إنشاء جديد      | عرض الكل         | عرض الخل                                                                                                    | ~    | رشيد حسين                     |
| <ul> <li>أو المريبة الانتقابة</li> <li>أو المريبة الانتقابة</li> <li>أو المريبة المريبة ا</li></ul>         | $\checkmark$                                  |                 |                  | التصاريح الرئيسية                                                                                               |      | 💑 ضريبة القيمة المضافة        |
| الجراء         الجراء           الخطوة         الخطوة         الإجراء           الخطوة         الإنباء الخالية         الإنباء الخالية           الخطوة         الإنباء الخالية         الإنباء الخالية           الخطوة         الإنباء الخالية         الإنباء الخالية           الإنباء الخالية         الإنباء الخالية         الإنباء الخالية           الإنباء الخالية         الإنباء الخالية         الإنباء الخالية           الإنباء الخالية         الإنباء الخالية         الإنباء الخالية           الإنباء الخالية         الإنباء الخالية         الإنباء الخالية           الإنباء الخالية         الإنباء الخالية         الإنباء الخالية           الإنباء الخالية         الإنباء الخالية         الإنباء الخالية           الإنباء الخالية         الإنباء الخالية         الإنباء الخالية           الإنباء الخالية         الإنباء الخالية         الإنباء الخالية                                                                                                    |                                               |                 |                  | The second second second second second second second second second second second second second second second se |      | ن] الضريبة الإنتقائية         |
| المعالي الالتقادية الميابة المعالية المعالية                   | EX203                                         | ☆<br>「          | EX202B           | EX201                                                                                                    |      | 🖼 مدفوعاتي                    |
| <ul> <li>الفطوة المنتخدم المستخدم المستخدم عن الخل الموافقة المحيد عن الخل المناد المحيد عن الخل المناد المحيد عن الخل المناد محيد عن الخل المناد محيد عن الخل المناد محيد عن الخل المناد محيد عن الخل المناد محيد عن الخل المناد محيد عن الخل المناد محيد عن الخل المناد محيد عن الخل المناد محيد عن الخل المحيد عن الخل المحيد عند المحيد المحي المحيد المحيد المحيد ا</li></ul>  | نموذج الضريبة الانتقائية القابلة للخصم        |                 | تصريح منتج       | السلغ الانتقالية التي تتطلب تخليصًا جمركيًا<br>(تصريح استيراد)                                                  |      | مراسلاتي 🏦                    |
| الخطوة       الخطوة       الخطوة       الخريبة الانتقائية القابلة للخصم "سيظهر نموذج         (1)       (1)       (1)                                                                                                    | 1 قيد الانتظار                                |                 | 2 قيد الانتظار   | 2 بانتظار الموافقة                                                                                              |      | <sup>2</sup> . تفويض المستخدم |
| الخطوة         الخطوة         الخطوة         الخريبة الانتقائية القابلة للخصم "سيظهر نموذج           (1)         (1)         (1)         (1)         (1)         (1)                                                                                                    | عرض الکل انشاء جدید 🛓                         | إنشاء جديد      | عرض الكل         | عرض الکل إنشاء جديد                                                                                             |      |                               |
|                                                                                                    |                                               |                 |                  | S ANNO 1010 A STATE                                                                                             |      | 📋 خدمات آخری                  |
| للجراء<br>الخطوة<br>الخطوة الماديني والفقا بيدي المنظار المديني المديني المديني المديني المديني المديني المديني المديني المديني المحمد المديني المحمد المديني المحمد المديني المديني المديني المحمد المديني المحمد المحمد المديني المحمد المديني المحمد المديني المحمد المحمد المديني المحمد المحمد المحمد المحمد المديني المحمد المديني المحمد المديني المحمد المديني المحمد المديني المحمد المديني المحمد المحمد محمد                                                                                                    |                                               |                 |                  |                                                                                                    |      |                               |
| للجمل المحلي المحلي<br>المحلي المحلي المحلي المحلي المحلي المحلي المحلي المحلي المحلي المحلي المحلي المحلي المحلي المحلي المحلي المحلي المحلي المحل<br>المحلي المحلي المحلي المحلي المحلي المحلي المحلي المحلي المحلي المحلي المحلي المحلي المحلي المحلي المحلي المحلي المحلي المحلي المحلي المحلي المحلي المحلي المحلي المحلي المحلي المحلي المحلي المحلي المحلي المحلي المحلي المحلي المحلي المحلي المحلي المحلي المحلي المحلي المحلي المحلي المحلي المحلي الم<br>المحلي المحلي المحلي المحلي المحلي المحلي المحلي المحلي المحلي المحلي المحلي المحلي المحلي المحلي المحلي المحلي المحلي المحلي المحلي المحلي المحلي المحلي المحلي المحلي المحلي المحلي المحلي المحلي المحلي المحلي المحلي المحلي المحلي الم | <b>U</b>                                      | *               | EX203D           | × EX203A                                                                                                    |      |                               |
| الخطوة         النجراء           الخطوة         الإجراء           (1)         الإخراء                                                                                                    | -                                             |                 |                  | (S)13                                                                                                    |      |                               |
| دينين موسقة ميندي         ٥ فيد ستعبر           الخطوة         الإجراء           (1)                                                                                                    | *                                             |                 | إقرار المخزون    | نموذج الشراء المحلي                                                                                             |      |                               |
| الخطوة       الإجراء         (1)       (1)                                                                                                    |                                               |                 | 0 قيد الانتظار   | 2 بانتظار موافقة البالخ                                                                                         |      |                               |
| الخطوة الخطوة (1)                                                                                                    |                                               |                 |                  | 18m                                                                                                    |      |                               |
| الخطوة الخطوة (1)                                                                                                    |                                               |                 |                  |                                                                                                    |      |                               |
| <ol> <li>(1) "إنشاء جديد"عند النقر فوق "الضريبة الانتقائية القابلة للخصم" سيظهر نموذج</li> </ol>                                                                                                    | الإجراء                                       |                 |                  |                                                                                                    |      | الخطوة                        |
| (1)                                                                                                    |                                               | etNLA           |                  |                                                                                                    |      | (1)                           |
|                                                                                                    | فاكيه الغابلة للخصم سيطهر تمودي               | ي الصريبة الأند | يد عبد النفر فو  | إنساء جنا                                                                                                    |      | (1)                           |

| الـهـيئـة الاتحـاديـة لـلـضــرائـب<br>EDERAL TAX AUTHORITY |                                                       |                                                                   |                                                                                          | 5         |
|------------------------------------------------------------|-------------------------------------------------------|-------------------------------------------------------------------|------------------------------------------------------------------------------------------|-----------|
|                                                            |                                                       |                                                                   | الميتـة التحاديـة لــضـرائـب<br>Federal TAX AUTHORITY                                    | Arab Emir |
| A+     A     A-     English     (إلى المستخدم)             |                                                       | من ماذا تبحث؟<br>الصفحة الرئيسية > رشيد حسين > الضربية الإنتقائية | ✓er_training@gmail.com                                                                   | 1         |
| إنشاء جديد                                                 | 0 إجمالي الطلبات<br>عرض الكل                          | 6 الاستحقاق<br>عرض الخل                                           | <ul> <li>الصفحة الرئيسية</li> <li>رشيد حسين</li> </ul>                                   |           |
| ×                                                          |                                                       | التصاريح الرئيسية                                                 | من بيبة القيمة المضافة (مضافة المضافة المضافة المضافة المضافة) المضافة (ما المنافقة) الم |           |
| EX203 و EX203 و الضرية الانتقائية القابلة للخصم            | EX202B منتج<br>تصريح منتج                             | EX201 المنتقالية التي تتطلب تخليمًا جمركيًا                       | 🖼 مدفوعاتي 🖼                                                                             |           |
| ا قيد الانتخار<br>إنشاء جديد عرض الكان إنشاء جديد          | 2 قيد الانتظار<br>عرض الكل                            | (تحريخ استيراد)<br>2 بانتظار الموافقة<br>عرض الكل إنشاء جديد      | س المستخدم<br>8- تفویض المستخدم                                                          |           |
|                                                            | EX203D افرار المخزون<br>افرار المخزون<br>قيد الانتظار | EX203A<br>نيوذة الشراء المحلي<br>2. بقنظار موافقة البلاغ          | 🦉 خدمات اخرق                                                                             |           |
| الإجراء                                                    |                                                       |                                                                   | الخطوة                                                                                   |           |
| انقر هنا لعرض جميع الإقرارت السابقة                        |                                                       |                                                                   | (1)                                                                                      | 1         |

### لوحة المتابعة للضريبة الانتقائية القابلة للخصم

|    | - and |    |     |         |            |                |                                     |                       |                   |                         |                               | ئب<br>FED | الـهيئـة الاتحاديـة لـلـضـرا<br>DERAL TAX AUTHORITY |
|----|-------|----|-----|---------|------------|----------------|-------------------------------------|-----------------------|-------------------|-------------------------|-------------------------------|-----------|-----------------------------------------------------|
| A+ | A     | А- |     | English | <b>⊴</b> ) | 🙆 نوع المستخدم |                                     |                       |                   |                         | من ماذا تبحث؟                 | ~         | er_training@gmail.com 😫                             |
|    |       |    |     |         |            |                | ية للخصم                            | يبة الانتقائية القابا | EX3 - نموذج الضرب | لضريبة الإنتقائية 🔺 203 | الصفحة الرئيسية 🔹 رشيد حسين 🔺 | ≡         |                                                     |
|    |       |    |     |         |            |                |                                     |                       | صم                | تقائية القابلة للخد     | EX2O3 - نموذج الضريبة الان    |           | 🏫 الصفحة الرئيسية                                   |
|    |       |    |     |         |            |                |                                     |                       |                   |                         |                               | ~         | رشيد حسين                                           |
|    |       |    | تصر |         |            |                |                                     |                       |                   |                         |                               |           | 👸 فريبة القيمة المضافة                              |
|    |       |    |     | _       |            |                |                                     |                       |                   |                         |                               |           | 📔 الضريبة الإنتقائية                                |
|    |       |    |     |         |            |                |                                     | م بحث                 | ~                 | الحالة                  | تخصيص الأعمدة                 |           | 😑 مدفوعاتي                                          |
|    |       |    |     | اجراء   |            | الحالة         | الضريبة الانتقائية القابلة<br>للخصم | الانتقائية            | فترة الضريبة      | ة التقديم               | رقم المعاملة تاريا            |           | 🏦 مراسلاتي                                          |
| 1  |       |    |     | 000     |            | 🔵 وافق         | 40,000.00                           |                       | فبراير 2022       | ﻮﻓﻤﯧﺮ 2022              | 22 70000026197                |           | 😤 تفويض المستخدم                                    |
| *  |       |    |     | 000     |            | ە مسودة        | 2,000.00                            |                       | مارس 2022         |                         | - 70000015128                 |           | 📋 خدمات اخرى                                        |
|    |       |    |     | 000     |            | • مقدم         | 20,000.00                           |                       | يوليو 2022        | فمبر 2022               | 8 70000009397                 |           |                                                     |
|    |       |    |     | 000     |            | 🔵 وافق         | 2,000.00                            |                       | مارس 2022         | فسطس 2022               | i 17 70000009393              |           |                                                     |
| *  |       |    |     | 000     |            | ە مسودة        | 0.00                                |                       | مايو 2022         |                         | - 70000006368                 |           |                                                     |
|    |       |    |     |         | قعنا       | <del>1</del> 0 | روائط أخرى                          | ىعة                   | روانط سر          |                         |                               |           |                                                     |

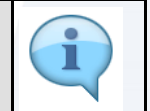

. تعرض لوحة المتابعة هذه البيانات المتعلقة بالإقرارات السابقة القابلة للخصم الخاصة بك

| الاتحاديـة لـلـضـ<br>RAL TAX AUT | الـهيئـة<br>HORITY |                  |                                     |                                       |                          |                            |                                                   |          |
|----------------------------------|--------------------|------------------|-------------------------------------|---------------------------------------|--------------------------|----------------------------|---------------------------------------------------|----------|
|                                  |                    |                  |                                     |                                       |                          |                            | الهيئة الاتحادية للضرائب<br>Federal TAX AUTHORITY | Arab Emi |
| A+ A A                           | English            | نوع المستخدم (ال |                                     |                                       |                          | عن ماذا تبحث؟<br>Q         | ∽ …er_training@gmail.com                          | 9        |
|                                  |                    |                  | يلة للخصم                           | EX2O3 - نموذج الضريبة الانتقائية القا | ن 🕨 الضربية الانتقائية 🔹 | الصفحة الرئيسية 🔹 رشيد حسي | =                                                 |          |
|                                  |                    |                  |                                     | لخصم                                  | ة الانتقائية القابلة لا  | EX2O3 - نموذج الضريب       | 🕇 الصفحة الرئيسية                                 | 12       |
|                                  |                    |                  |                                     |                                       |                          |                            | ر شيد حسين                                        |          |
| بديد                             | تصريح ،            |                  |                                     |                                       |                          |                            | ف ضريبة القيمة المضافة                            | 5%       |
|                                  |                    |                  |                                     |                                       |                          |                            | الضريبة الإنتقائية                                | 6        |
|                                  |                    |                  |                                     | م بحث                                 | الحالة                   | تخصيص الأعمدة              | 🗄 مدفوعاتي                                        |          |
|                                  | اجراء              | الحالة           | الضريبة الانتقائية القابلة<br>للخصم | فترة الضريبة الانتقائية               | تاريخ التقديم            | رقم المعاملة               | مراسلاتي                                          | 1        |
| 10 March 10                      | 000                | 🔵 وافق           | 40,000.00                           | فبراير 2022                           | 22 نوفمبر 2022           | 70000026197                | تفويض المستخدم                                    | 8        |
| *                                | 000                | ی مسودة          | 2,000.00                            | مارس 2022                             | -                        | 70000015128                | ] خدمات آخری                                      |          |
|                                  | 000                | • مُقَدْم        | 20,000.00                           | يوليو 2022                            | 8 نوفمبر 2022            | 70000009397                |                                                   |          |
|                                  | 000                | 🛛 وافق           | 2,000.00                            | مارس 2022                             | 17 أغسطس 2022            | 70000009393                |                                                   |          |
| *                                | 000                | ہ مسودۃ          | 0.00                                | مايو 2022                             | -                        | 70000006368                |                                                   |          |
|                                  |                    |                  |                                     |                                       |                          |                            |                                                   |          |

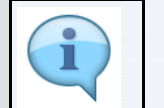

يمكنك أيضًا البحث عن الإقرار باسخدام . يمكنك إضافة عمود جديد إلى الجدول أو اظهار الإقرار حسب حالته رقم المعاملة.

|         |                                                                                                    |                |                                                                                                    |                                                                            |                                            |                             | ـة لـلـضـرائـب<br>FEDERAL TA | الـهيئـة الاتحادي<br>X AUTHORITY |
|---------|----------------------------------------------------------------------------------------------------|----------------|----------------------------------------------------------------------------------------------------|----------------------------------------------------------------------------|--------------------------------------------|-----------------------------|------------------------------|----------------------------------|
| A+ A A- | English 🕼)                                                                                                    | 🛞 نوع المستخدم |                                                                                                    |                                                                            |                                            | من ماذا تبحث؟<br>Q          | ∽ …er_t                      | training@gmail.com 😫             |
|         |                                                                                                    |                | ة للخصم                                                                                                    | <ul> <li>E&gt; نموذج الضريبة الانتقائية القابل</li> </ul>                  | الضربية الانتقائية 🔺 203                   | الصفحة الرئيسية 🔹 رشيد حسين | ≡                            |                                  |
|         |                                                                                                    |                |                                                                                                    | يحث 🔍 🗸                                                                    | الحالة                                     | تخصيص الأعمدة               |                              | 🔝 الصفحة الرئيسية                |
|         | اجراء                                                                                                    | الحالة         | الضريبة الانتقائية القابلة<br>للخصم                                                                                         | فترة الضريبة الانتقائية                                                    | تاريخ التقديم                              | رقم المعاملة                | ~                            | 🛄 رشيد حسين                      |
|         | 000                                                                                                    | • وافق         | 40,000.00                                                                                                    | فبراير 2022                                                                | 22 نوفمبر 2022                             | 70000026197                 | ä                            | 💏 🛛 ضريبة القيمة المضاف          |
|         | 000                                                                                                    | ە مسودة        | 2,000.00                                                                                                    | مارس 2022                                                                  | 2.                                         | 70000015128                 |                              | 📔 الضريبة الإنتقائية             |
|         |                                                                                                    | • مُقَدَّم     | 20,000.00                                                                                                    | يوليو 2022                                                                 | 8 نوفمبر 2022                              | 70000009397                 |                              | 📑 مدفوعاتي                       |
|         |                                                                                                    | ● وافق         | 2,000.00                                                                                                    | مارس 2022                                                                  | 17 أغسطس 2022                              | 70000009393                 |                              | 🏫 مراسلاتي                       |
| _       | × 220                                                                                                    | ە مسودة        | 0.00                                                                                                    | مايو 2022                                                                  | -                                          | 70000006368                 |                              | 😤 تفويض المستخدم                 |
| *       | 🗐 تصدیر اِن اکسل                                                                                                    |                |                                                                                                    |                                                                            |                                            |                             |                              | 📋 خدمات اخری                     |
| *       | وقعنا<br>مبنى شركة الإمارات للاستثمار<br>العقاري ، ص. 2440 ، أبوظبي ،<br>الإمارات العربية المتحدة<br>الإرام سنترال بارك التجارية - مركز<br>دين المالي العالمي ، ص. 2440 ،<br>حيد ، الأمالات العربية المتحدة | ⊷<br>⊘         | روابط أخرى<br>ما الجديد <sup>(2)</sup><br>الأستنة الشائعة <sup>(2)</sup><br>التصل بنا <sup>(2)</sup><br>الشخاوي والاقتراحات | روابط سريعة<br>(قدير) المساعدة<br>مرمز المساعدة (فرينا)<br>قائمة المصطلحات | ـة الاتحادية لـلضرائب<br>FEDERAL TAX AUTHC | RITY                        |                              |                                  |
|         |                                                                                                    |                |                                                                                                    |                                                                            |                                            |                             | الإجراء                      | الخطوة                           |
|         |                                                                                                    |                | ر.                                                                                                    | ذف أو نقل الإقرا                                                           | اط لتعديل أو ح                             | في علامة الثلاث نق          | انقر فوو                     | (1)                              |

|         |          |                  |                                     |                                        |                           |                           | الهيئة الاتحادية للضرائب<br>FEDERAL TAX AUTHORITY |
|---------|----------|------------------|-------------------------------------|----------------------------------------|---------------------------|---------------------------|---------------------------------------------------|
| A+ A A- | English  | 🕼 نوع المستخدم 🔇 |                                     |                                        |                           | من ماذا تبحث؟<br>Q        | ✓er_training@gmail.co                             |
|         |          |                  | لة للخصم                            | EX2O3 - نموذج الضريبة الانتقائية القاب | بن 🔹 الضربية الانتقائية 🍬 | الصفحة الرئيسية 🔹 رشيد حس | =                                                 |
|         |          |                  |                                     | خصم                                    | بة الانتقائية القابلة لا  | EX203 - نموذج الضري       | صفحة الرئيسية                                     |
|         |          |                  |                                     |                                        |                           |                           | شيد حسين 🗸                                        |
| یہ جدید | تصر      |                  |                                     |                                        |                           |                           | مريبة القيمة المضافة                              |
|         |          |                  |                                     |                                        |                           |                           | ضريبة الإنتقائية                                  |
|         | <u> </u> |                  |                                     | ې ۹ بحث                                | الحالة                    | تخصيص الأعمدة             | .دفوعاتي                                          |
|         | اجراء    | الحالة           | الضريبة الانتقائية القابلة<br>للخصم | فترة الضريبة الانتقائية                | تاريخ التقديم             | رقم المعاملة              | براسلاتي                                          |
| 100     | 000      | 🛛 وافق           | 40,000.00                           | فبراير 2022                            | 22 نوفمپر 2022            | 70000026197               | فويض المستخدم                                     |
| *       | 000      | ە مسودة          | 2,000.00                            | مارس 2022                              |                           | 70000015128               | بدمات أخرى                                        |
|         | 000      | • مقدم           | 20,000.00                           | يوليو 2022                             | 8 نوفمبر 2022             | 70000009397               |                                                   |
|         | 000      | • وافق           | 2,000.00                            | مارس 2022                              | 17 أغسطس 2022             | 70000009393               |                                                   |
| *       | 000      | ە مسودە          | 0.00                                | مايو 2022                              |                           | 70000006368               |                                                   |
|         |          | linäaa           | بوابط أخبه                          | äsuu bila                              |                           |                           |                                                   |

#### الإرشادات والتعليمات

|    |       |         |           |                               |                                          | ل المحالية المنصراتين<br>Federal Tax Authority والمحالية المحالية المحالية المحالية المحالية المحالية المحالية المحالية المحالية المحالي                                                                                                    |          |
|----|-------|---------|-----------|-------------------------------|------------------------------------------|----------------------------------------------------------------------------------------------------|----------|
| A+ | A A-  | English | 4)        | 🛞 نوع المستخدم                |                                          | ین ماذا تیجتٔ 🔍 🗸 🗸 سوr_training@gmail.c                                                                                                    | :om 😕    |
|    |       |         |           |                               |                                          | الصفحة الرئيسية. ♦   (شيح حسين. ♦   الضربية الانتقائية. ♦   EX203 - نموذج الضربية الانتقائية القابلة للخصم.                                                                                                    | ≡        |
|    |       |         |           |                               |                                          | EX203 - نموذج الضريبة الانتقائية القابلة للخصم                                                                                                    | <b>a</b> |
|    |       |         | ذه الخدمة | الرسوم المتوقعة لهـ<br>مجانية |                                          | عدد أقسام النموذج الحقاق المتوقع لاستكمال هذا الطلب<br>4 أقسام                                                                                                    |          |
|    | 1     |         |           | ەخچ الإقرار.<br>              | يه لتعبئة نمر<br>لمتحدة:<br>شفادة الشحن  | الوثائق المطلوبة<br>فضعت الوثائق الماسعدتك في تحفير الأبنات المستدو اذي تحتاج ال<br>يختلف الأبنات المستدوي بناءً على سبب المنالية كما لين:<br>لا ينطبق<br>• الزبات التجاري،وليسه الشحن/مدذو الشحن/)                                                                                                    |          |
| *  |       |         |           | وحد).<br>اللية:               | لية.<br>إ المصدرة (إذا<br>للضريبة الانتق | الارتان الرسمي وتلاق التصدير العارة من إن إدران الممراك الورانية الم<br>ف الو شكل بندين من بنائيا التراكين ومقا تطبعة التعريق وفي تطبعة الماد<br>ع المراز المقة المادية - 2003<br>المراز المقات المقدان والمتات - 2003<br>ع امراز المقدان والمتات - 2003<br>ع امراز المقدان والمتات - 2003<br>ع امراز المقدان والمتات - 2003<br>ع امراز المقدان والماد المراز الارتقاق بالخطا:<br>ع امراز المقدان الحمال الحريان الارتقاق بالخطا: |          |
|    | البدء |         |           |                               |                                          | العودة                                                                                                    |          |

| رض هذه الصفحة الإرشادات والتعليمات التي توضح المعلومات الأساسية بالتفصيل، مثل النماذج المطلوبة | تع |
|------------------------------------------------------------------------------------------------|----|
| والوثائق المؤيدة ومعايير الأهلية والوقت المتوقع لإكمال هذا الإقرار.                            |    |

i

| اديــة لـلـضــرائـب<br>FEDERAL TAX | الــهـيـئــة الاتحــ<br>AUTHORITY |                 |                                                                                                    |                                                                 |                                              |        |
|------------------------------------|-----------------------------------|-----------------|----------------------------------------------------------------------------------------------------|-----------------------------------------------------------------|----------------------------------------------|--------|
|                                    |                                   |                 |                                                                                                    | اللفرائيب<br>FEDERAL T                                          | Arab الهيئة التحادية<br>Arab الهيئة التحادية | Emirat |
| A+                                 | A A- English                      | نوع المستخدم (( |                                                                                                    | Q ۲۰۰۰ وين ماذا تبحث؟                                           | _training@gmail.com 😫                        |        |
|                                    |                                   | هو 5 میغابایت.  | المُربية الانتقائية القابلة للخصم<br>4. أسباب أخرى تسمح بخصم الضربية الانتقائية:<br>• مستحاب ثلبت الخطار حدث أخر.<br>تقبل الملفات يميغة JPGg PPG وJPG PR وعالا وscell وscell وscell وscell وscell وجد | • ر <u>شيد حسين</u> • <u>الخربية لايتقابة</u> • EX2O3 - نموذع ا | تسمید الرئیسیة     ش                         |        |
|                                    |                                   |                 |                                                                                                    |                                                                 | تفاصيل الخدمة                                |        |
|                                    | K                                 |                 |                                                                                                    | ā                                                               | تعريف بالخده                                 |        |
|                                    | K                                 |                 |                                                                                                    |                                                                 | معايير الأهلية                               |        |
|                                    | <.                                |                 |                                                                                                    | ä                                                               | خطوات الخده                                  |        |
| 7                                  |                                   |                 |                                                                                                    | زرة                                                             | الأسئلة المتكر                               |        |
|                                    |                                   |                 |                                                                                                    | ې قد قرأت دليل البدء                                            | 🔳 أؤكد أنني                                  |        |
| *                                  |                                   |                 |                                                                                                    |                                                                 |                                              |        |
|                                    | البدء                             |                 |                                                                                                    |                                                                 | العودة                                       |        |
|                                    |                                   |                 |                                                                                                    | الإجراء                                                         | الخطوة                                       |        |
|                                    |                                   |                 | حة السابقة.                                                                                                    | انقر "رجوع "للعودة إلى الصفح                                    | (1)                                          |        |

|      |           |         |            |                  | لىلىنىڭى<br>Federal tax ai                                                                            | الهيئة الت<br>UTHORITY |
|------|-----------|---------|------------|------------------|----------------------------------------------------------------------------------------------------|------------------------|
| A+ A | <b>A-</b> | English | <b>(</b> ) | 💮 نوع المستخدم   | عن ماذا تبحث Q 🗸 🗸er_train                                                                            | ning@gmail.com 😫       |
|      |           |         |            |                  | سية 🔹 ر <u>شيد حسين</u> 🍬 ا <u>لضربية الانتقالية</u> » EX203 - نموذج الضربية الانتقالية القابلة للخصم | الصفحة الرئير          |
|      |           |         |            |                  | <ol> <li>أسباب أخرى تتسمح بخصم الضربية الانتقائية:</li> </ol>                                         | 6                      |
|      |           |         |            | ، هو 5 ميغابايت. | نقيل الملفات بصيغة PMG وPMG وPMG وPMG والحد الحد الاقصى لمساحة كل ملغ                                 |                        |
|      |           |         |            |                  | <u>خدمة</u>                                                                                           | تفاصيل الذ             |
| <    |           |         |            |                  | لخدمة                                                                                                 | تعريف با               |
| <    |           |         |            |                  | هنية                                                                                                  | معايير الأ             |
| <    |           |         |            |                  | لخدمة                                                                                                 | خطوات ا                |
| *    |           |         |            |                  | لمتخررة                                                                                               | الأسئلة ال             |
|      |           |         |            |                  | . انني قد قرأت دليل البدء                                                                             | 🔳 أؤكد                 |
| *    |           |         |            |                  |                                                                                                    |                        |
| e:   | البد      |         |            |                  |                                                                                                    | العودة                 |
|      |           |         |            |                  | الإجراء                                                                                               | الخطوة                 |
|      |           |         |            | لتعليمات.        | قم بتحديد مربع الاختيار للتأكيد على أنك قد قرأت وفهمت الإرشادات وا                                    | (1)                    |

| الـهـيئــة الاتحـاديــة لـلـضــرائـب<br>FEDERAL TAX AUTHORITY |                                                                                                    | I                               |               |
|---------------------------------------------------------------|----------------------------------------------------------------------------------------------------|---------------------------------|---------------|
|                                                               | بالمراقب<br>Fideral Ta                                                                                                    | الـهيئـة التحادي<br>X AUTHORITY | Arab Emirate: |
| A+ A A- English                                               | (م) بنه المستخدم (م) بنه المستخدم (م) من ماذا نوحث)                                                                                                  | raining@gmail.com 😢             | 1             |
|                                                               | و اله <u>(شيد حسين</u> اله <u>الضربية الانتقالية</u> » EX203 - نموذج الضربية الانتقائية القابلة للخصم<br>4. أسباب أخرى تسمخ بخصم الضربية الانتقائية: | الصفحة الرئيسين \Xi             |               |
|                                                               | <ul> <li>مستندان الشر الخطا/، حدث آخر.</li> <li>فقيل الملفات بصيغة PDF وPPG وPPG وPPG PPG وPPG وPPG وPPG وPPG</li></ul>                              |                                 |               |
|                                                               | ä                                                                                                    | تفاصيل الخده                    |               |
|                                                               | قى                                                                                                    | تعريف بالخد                     |               |
|                                                               | ä                                                                                                    | معايير الأهلب                   |               |
|                                                               | άρ                                                                                                    | خطوات الخد                      |               |
| **                                                            | <u>ك</u> يرة                                                                                                    | الأسئلة المتد                   |               |
|                                                               | ي قد قرأت دليل البدء                                                                                                    | 🔳 أؤكد أنن                      |               |
| *                                                             |                                                                                                    |                                 |               |
| لبدء 1                                                        |                                                                                                    | العودة                          | Ĩ             |
|                                                               | الإجراء                                                                                                    | الخطوة                          |               |
|                                                               | انقر "ابدأ "للمتابعة في تقديم الإقرار.                                                                                                    | (1)                             |               |

## معلومات أساسية

| <b>E</b>                   |                                      |                                                | المهيئة الاتحادية للخبراليب<br>FEDERAL TAX AUTHORITY                                                                                                    |
|----------------------------|--------------------------------------|------------------------------------------------|----------------------------------------------------------------------------------------------------|
| A+ A A- 🔳 English (إ) تخدم | 😥 نوع المسن                          |                                                | ليهينة التحادية التحادية التحادية التحادية التحادية التحادية التحادية التحادية التحادية التحادية التحادية التحادية من المحادية من المحادية من المحادية من المحادية من المحادية التحادية الت |
|                            |                                      | EX203 - نموذج الضريبة الانتقائية القابلة للخصم | الصفحة الرئيسية 🔹 رشيد حسين 🔺 الضربية الانتقائية 🕨                                                                                                    |
|                            |                                      | للخصم                                          | EX203 - نموذج الضريبة الانتقائية القابلة                                                                                                    |
| 3                          |                                      | 2                                              |                                                                                                    |
| المراجعة والإقرار          | قالية                                | السلخ الانت                                    | معلومات اساسية                                                                                                    |
|                            |                                      |                                                |                                                                                                    |
|                            |                                      |                                                |                                                                                                    |
| سم بالعربي:<br>بيد حسين    | الاسم بالانجليزية:<br>Rashid Hussain | رمم التشجيل العربيي<br>100632253900007         | عناصيل الشخص الخاضع للضريبة                                                                                                    |
| *                          |                                      |                                                |                                                                                                    |
|                            |                                      |                                                | فترة التصريح                                                                                                    |
| *                          | فترة الضريبة الانتقائية              |                                                | التاريخ الذي نشأ فيه الحق في الخصم                                                                                                    |
|                            | March 2022                           | -                                              | 00/07/2022                                                                                                    |
| حفظ كمسودة التالية         |                                      |                                                | الخطوة السابقة                                                                                                    |

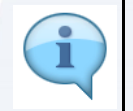

يبين شريط التقدم عدد الخطوات المطلوبة لإكمال الإقرار .تظهر الخطوة التى تقوم بها حاليًا باللون الأزرق . ستظهر الخطوة السابقة باللون الأخضر بمجرد تقدمك إلى القسم التالي بنجاح.

|             | الـهيئـة الاتحاديـة لــــضــرائـب<br>FEDERAL TAX AUTHORITY |                                                      |                         |                  | HE.               |       |
|-------------|------------------------------------------------------------|------------------------------------------------------|-------------------------|------------------|-------------------|-------|
| • \rm \rm e | عن ماذا تبحث Q ۷er_training@gmail.com                      | <u>8</u> 2                                           |                         | نوع المستخدم (۱) | A A- English      | A+ A  |
| =           | الصفحة الرئيسية 🔹 رشيد حسين 🔺 الضربية الانتقائ             | لية 🔸 EX203 - نموذج الضريبة الانتقائية القابلة للخصم |                         |                  |                   |       |
| <b>a</b>    | EX203 - نموذج الضريبة الانتقائية القا                      | ابلة للخصم                                           |                         |                  |                   |       |
|             | 0                                                          |                                                      | 2                       |                  | 3                 |       |
|             | معلومات اساسية                                             | الس                                                  | سلح الانتقائية          |                  | المراجعة والإقرار |       |
|             | J                                                          | 100632253900007                                      | Rashid Hussain          | رسید حسین        |                   | *     |
|             | فترة التصريح                                               |                                                      |                         |                  |                   |       |
|             | التاريخ الذي نشأ فيه الحق في الخصم                         |                                                      | فترة الضريبة الانتقائية |                  |                   | *     |
|             | 00/07/2022                                                 |                                                      | March 2022              |                  |                   |       |
|             | الخطوة السابقة                                             |                                                      |                         | حفظ كمسو         | بودة التالية      | تالية |
| 1           |                                                            |                                                      |                         |                  |                   |       |

|                |                             |                                      |                                                     | الهيئة الاتحادية للضرائب<br>FEDERAL TAX AUTHORITY | Û    |
|----------------|-----------------------------|--------------------------------------|-----------------------------------------------------|---------------------------------------------------|------|
| A+ A A- 🔳      | English 📢) نوع المستخدم     |                                      | <i></i>                                             | عن ماذا تبحد Q ver_training@gmail.                | .com |
|                |                             |                                      | ية 🔹 EX203 - نموذج الضريبة الانتقائية القابلة للخصم | للصفحة الرئيسية 🔹 رشيد حسين 🔺 الضربية الانتقا     | . =  |
|                |                             |                                      | ابلة للخصم                                          | EX203 - نموذج الضريبة الانتقائية الق              |      |
|                | الاسم بالعربي:<br>رشيد حسين | الاسم بالانجليزية:<br>Rashid Hussain | رقم التسجيل الضريبي<br>100632253900007              | عفاميل الشخص الخاضع للضريبة                       | 1    |
|                |                             |                                      |                                                     |                                                   |      |
|                |                             |                                      |                                                     | No 78 8-74                                        |      |
|                |                             |                                      |                                                     | فترة التطريح                                      |      |
|                |                             | فترة الضريبة الانتقائية              |                                                     | التاريخ الذي نشأ فيه الحق في الخصم                |      |
| τ              |                             | مايو 2022                            |                                                     | 29/05/2022                                        |      |
|                |                             | حتن تابخ                             | Ì                                                   |                                                   |      |
|                |                             | 31/05/2022                           |                                                     | 01/05/2022                                        |      |
| *              |                             |                                      |                                                     |                                                   |      |
| الخطوة التالية | حفظ كمسودة                  |                                      |                                                     | عوة السابقة                                       | الخد |
| الإج           |                             |                                      |                                                     | نطوة                                              | الخ  |
| ناق خصم المب   | نر هنا لتحديد تاريخ استحق   | انة.                                 |                                                     | (1                                                | )    |

|                                                                |                                                                        |                                                                                                    |                                                                                                    | Ħ                                                                                                    |
|----------------------------------------------------------------|------------------------------------------------------------------------|----------------------------------------------------------------------------------------------------|----------------------------------------------------------------------------------------------------|----------------------------------------------------------------------------------------------------|
|                                                                |                                                                        |                                                                                                    | بلسرائيم<br>Federal                                                                                                    | الـهيئـة التحاديـة للـ<br>L TAX AUTHORITY                                                                                                    |
| A+ A A- 🔲 English 🖒                                            | 🔞 نوع المستخدم                                                         |                                                                                                    | اس 🗸 🗸 من ماذا تبحث؟                                                                                                    | er_training@gmail.com                                                                                                    |
|                                                                |                                                                        |                                                                                                    | رشي <u>د حسين</u> ♦ الضربي <u>ة الإنتقائية</u> ♦ EX203 - نموذج الضربية الانتقائية القابلة للخصم                                                                                                    | الصفحة الرئيسية •                                                                                                    |
|                                                                |                                                                        |                                                                                                    | ذج الضريبة الانتقائية القابلة للخصم                                                                                                    | ه EX203 شود                                                                                                    |
| يى:<br>ن                                                       | الاسم بالعر<br>رشيد حسير                                               | الاسم بالانجليزية:<br>Rashid Hussain                                                                                                    | رقم التسجيل الغربيي<br>شخص الخاضع للضربية 100632253900007                                                                                                    | المعلم ال                                                                                                    |
|                                                                |                                                                        |                                                                                                    | ٨                                                                                                    | فترة التصرير                                                                                                    |
|                                                                |                                                                        |                                                                                                    |                                                                                                    |                                                                                                    |
|                                                                |                                                                        | فترة الضريبة الانتقائية<br>مايو 2022                                                                                                    | ا فيه الحق في الخصم<br>[1] 11] 11<br>[2] 12] 12] 13] 14] 14] 14] 14] 14] 14] 14] 14] 14] 14                                                                                                    | التاريخ الذي نش<br>9/05/2022                                                                                                    |
|                                                                |                                                                        |                                                                                                    |                                                                                                    |                                                                                                    |
|                                                                |                                                                        | حتی تاریخ                                                                                                    |                                                                                                    | من تاريخ                                                                                                    |
|                                                                |                                                                        | 31/05/2022                                                                                                    | 0                                                                                                    | 1/05/2022                                                                                                    |
|                                                                |                                                                        |                                                                                                    |                                                                                                    |                                                                                                    |
| حفظ كمسودة التالية                                             |                                                                        |                                                                                                    |                                                                                                    | الخطوة السابقة                                                                                                    |
| يخ المحدد.                                                     | يخ "بناءً على التار                                                    | تاريخ "و "حتى تار                                                                                                    | ميتم ملء حقول "فترة الضريبة الانتقائية "و "من                                                                                                    | u (i)                                                                                                    |
| يخ المحدد.                                                     | يخ "بناءً على التار                                                    | تاريخ "و "حتى تار                                                                                                    | ميتم ملء حقول "فترة الضريبة الانتقائية "و "من<br>سعيد                                                                                                    | لل المعالمة المتعالية لل                                                                                                    |
|                                                                | یخ "بناءً علی التار،<br>معالم                                          | تاريخ "و "حتى تار                                                                                                    | ميتم ملء حقول "فترة الضريبة الانتقائية "و "من<br>مستقدير<br>المعمد                                                                                                    |                                                                                                    |
| یخ المحدد.<br>کی<br>۸+ ۸ ۸۰ 🔳 English (بار)                    | يخ "بناءً على التار،<br>بع المستندم ()                                 | تاريخ "و "حتى تار                                                                                                    | ميتم ملء حقول "فترة الضريبة الانتقائية "و "من<br>معرفير<br>١٩٩٩                                                                                                    |                                                                                                    |
| یخ المحدد.                                                     | یخ "بناءً علی التار،<br>في نوع المستندم                                | تاريخ "و "حتى تار                                                                                                    | ميتم ملء حقول "فترة الضريبة الانتقائية "و "من<br>معرقي<br>من ملا تحثي<br>معرفة تبحثه<br>شيدحسين • تفريبة الانتفائية القابلة للخصم                                                                                                    |                                                                                                    |
| یخ المحدد.<br>هنگ<br>۸۰ ۸ ۸  ه ه ه ه ه ه ه ه ه ه ه ه ه ه ه ه ه | یخ "بناءً علی التار،<br>یوء تمستخدم ()<br>الاسم، باعر                  | تاريخ "و "حتى تار<br>الاسم بالانجليزية:<br>Rashid Hussain                                                                                     | ميتم ملء حقول "فترة الضريبة الانتقائية "و "من<br>معرفير<br>المروبي<br>المروبية النتقائية من ملا تبعث؟<br>فع الضريبة الانتقائية القابلة للخصم<br>من النسجيل الفريوي<br>من السجيل الغريوي                                                                                                    |                                                                                                    |
| یخ المحدد.<br>هنه<br>۲۰۰ ۲۰۰ ۲۰۰ ۲۰۰ ۲۰۰ ۲۰۰ ۲۰۰ ۲۰۰ ۲۰۰ ۲۰۰   | یخ "بناءً علی التار،<br>یوه المستخدم ()<br>رشد حسیر                    | تاريخ "و "حتى تار<br>الاسم، بالانجليزية:<br>Reshid Hussain                                                                                    | ميتم ملء حقول "فترة الضريبة الانتقائية "و "من<br>معالية<br>معالية<br>معالية ملية حقول الفترة الضريبة الانتقائية القابة<br>الفريسة الانتقائية القابلة للخصم<br>المحم المامع للمربية<br>الامريبية الانتقائية القابلة للخصم<br>المحم المامع للمربية                                                                                                    |                                                                                                    |
| یخ المحدد.                                                     | یخ "بناءً علی التار،<br>ین ایع المستخدم ()<br>الاسم بالعر              | تاريخ "و "حتى تار<br>الاسم بالانجليزية:<br>Rashid Hussain                                                                                     | ميتم ملء حقول "فترة الضريبة الانتقائية "و "من<br>معرفي<br>معرفي<br>الفرية النتقائية من مانا بحث<br>الشريبة الانتقائية القابلة للخصم<br>المما الانتقائية القابلة للخصم<br>المما الانتقائية القابلة للخصم<br>المما الانتقائية القابلة للخصم<br>المما الماني                                                                                                    |                                                                                                    |
| یخ المحدد.                                                     | یخ "بناءً علی التار،<br>ین این ایستندم () الاسم بالعر<br>رشید حسیر     | تاريخ "و "حتى تار<br>الاسم بالتبليزية:<br>Rashid Hussain<br>غنرة الطربية الانتقانية                                                           | ميتم ملء حقول "فترة الضريبة الانتقائية "و "من<br>المرقب<br>موال عن ملا تحث؟<br>موال تحث؟<br>في الضريبة الانتقائية القابلة للخصم<br>فقص تدفيع تلمريه<br>المع التي في الضمير<br>المع التي في الضمير                                                                                                    | لا      لا      لا |
| يخ المحدد.<br>هنه ۸ ۸ ۲ ۲ ۲۰۱۵ ۲۰۱۰ ۲۰۱۰ ۲۰۱۰ ۲۰۱۰ ۲۰۱۰ ۲۰۱۰   | یخ "بناءً علی التار،<br>یف ایستخدم (الاسم، بالعر<br>رشید حسیر          | تاريخ "و "حتى تار<br>الاسم بالتجليزية:<br>Rashid Hussain<br>فنرة الصربية الانتقالية<br>2022 يوان                                              | ميتم ملء حقول "فترة الضريبة الانتقائية "و "من<br>معرفي<br>معرفي<br>معرفي الفترة<br>المربعة الانتقائية القابلة للخصم<br>فع الضريبة الانتقائية القابلة للخصم<br>المحم الديم النسجيل الفريس<br>المحم التسمي<br>المع التصم<br>المع الحم الحمي<br>المع المحم العالي<br>المحم الحمي<br>المع المحم العالي<br>المحم الحمي المربع<br>المحم الحمي المربع<br>المحم الحمي المربع<br>المحم الحمي المربع<br>المحم الحمي المربع<br>المحم الحمي المربع<br>المحم الحمي المربع<br>المحم المحم المحم المربع المربع<br>المحم المحم المحم المربع<br>المحم المحم المحم المحم المربع<br>المحم المحم المحم المحم المربع المربع<br>المحم المحم المحم المربع المربع المحم المحم المحم المحم المحم المربع المربع المربع المحم المحم ال                                                                                                    | لله المحالية المحالية محالية المحالية المحالية المحالية المحالية المحالية المحالية المحالية المحالية المحالية المحالية المحالية المحالية المحالية المحالية المحالية المحالية المحالية المحالية المحالية المحالية المحالية المحالية المحالية المحالية المحالية المحالية المحالية<br>محالية المحالية المحالية المحالية المحالية المحالية المحالية المحالية المحالية المحالية المحالية المحالية المحالية المحالية محالية محالية محالية محالية محالية محالية محالية مح                                                                                                    |
| يخ المحدد .                                                    | یخ "بناءً علی التار،<br>ین اینادم<br>(شد دسیر                          | تاريخ "و "حتى تار<br>الاسم بالالجليزية:<br>Rashid Hussain<br>فترة الضربية الانتقائية<br>2022 مايو 2022                                        | ميتم ملء حقول "فترة الضريبة الانتقائية "و "من<br>معرفي<br>معرفي الفرية<br>معرفة بعدام<br>معرفي المربة الانتقائية القابلة للخصم<br>الفري المربية الانتقائية القابلة للخصم<br>المربية الانتقائية القابلة للخصم<br>المحم النامع الدرية<br>المربية المحيان من المربية<br>المربية المحيان من المربية<br>المحيان من المربية<br>المربية المحيان من المربية<br>المربية المحيان من المربية<br>المربية المحيان من المربية<br>المربية المحيان من المربية<br>المربية المحيان من المربية<br>المربية المربية المربية المربية<br>المربية المربية المربية<br>المربية المربية المربية المربية المربية المربية المربية<br>المربية المربية المربية المربية<br>المربية المربية الم<br>المربية المربية المربية المربية المربية المربية المربية المربية المربية المربية المربية المربية المربية المربية المربية المربية المربية المربية المربية المربية المربية المربية المربية المربية المربية المربية المربية المربية المربية ا                                                                                                    | لا      لا      لا |
| یخ المحدد.                                                     | یخ "بناءً علی التار<br>ین این ایستندم () الاسم باندر<br>رشید دسیر      | تاريخ "و "حتى تار<br>تاريخ "و "حتى تار<br>الاسم، بالاجليزية:<br>Rashid Hussain<br>فنرة العربية الانتقائية<br>2022 ملي<br>عار تريخ<br>عار تريخ | ميتم ملء حقول "فترة الضربية الانتقائية "و "من<br>معادية<br>معادية<br>من ملء حقول "فترة الضربية الانتقائية "و<br>معادية من بعدي<br>فع الضربية الانتقائية القابلة للخصم<br>فعم معنى تعدي تعمي<br>الفرا السجيل الفريي<br>معادية من الفصم<br>عواد الفريي<br>معادية من الفصم<br>عواد الفريي<br>معادي معادي المالي<br>معادي معادي المالي<br>معادي معادي المالي<br>معادي معادي الفريي<br>معادي معادي المالي<br>معادي معادي المالي<br>معادي معادي المالي<br>معادي معادي معادي المالي<br>معادي معادي معادي المالي<br>معادي معادي معادي الفريم<br>معادي معادي معادي معادي<br>معادي معادي معادي معادي<br>معادي معادي معادي معادي<br>معادي معادي معادي معادي معادي معادي معادي<br>معادي معادي معادي معادي معادي<br>معادي معادي معادي معادي معادي معادي<br>معادي معادي معادي معادي معادي معادي معادي معادي<br>معادي معادي معادي معادي معادي معادي معادي معادي<br>معادي معادي معادي معادي معادي معادي معادي معادي معادي معادي معادي<br>معادي معادي معادي معادي معادي معادي معادي معادي معادي<br>معادي معادي معادي معادي معادي معادي معادي معادي<br>معادي معادي معادي معادي معادي معادي معادي معادي معادي معادي<br>معادي معادي معادي معادي معادي معادي معادي معادي معادي معادي معادي معادي معادي<br>معادي معادي معادي معادي معادي معادي معادي معادي معادي معادي معادي معادي<br>معادي معادي م                                                                                                    | لا بالتحاوير المراجع التي التحاوير المراجع التي التحاوير المراجع التي التي التي التي التي التي التي التي                                                                                                    |
|                                                                | یخ "بناءً علی التار،<br>یوه ایستندم<br>الاسم، بلعر                     | تاريخ "و "حتى تار<br>الاسم بالانجليزية:<br>Rashid Hussain<br>فنرة العربية الانتقالية<br>عليه 2022<br>عليه كريني<br>عابه 2022                  | ميتم ملء حقول "فترة الضريبة الانتقائية "و "من<br>معرفي<br>معرفة بعث<br>معرفة بعث<br>معرفة بعث<br>معرفة بعث<br>بشريبة النتقائية القابلة للخصم<br>معرفة بنسية النتقائية القابلة للخصم<br>المحمومية معرفة بعث<br>معرفة بنسية<br>معرفة بنسية<br>معرفة<br>معرفة بنسية<br>معرفة بنسية<br>معرفة بنسية<br>معرفة بنسية<br>معرفة بنسية<br>معرفة بنسية<br>معرفة بنسية<br>معرفة بنسية<br>معرفة بنسية<br>معرفة بنسية<br>معرفة بنسية<br>معرفة بنسية<br>معرفة بنسية<br>معرفة بنسية<br>معرفة بنسية<br>معرفة بنسية<br>معرفة معرفة بنسية<br>معرفة بنسية<br>معرفة معرفة بنسية<br>معرفة بنسية<br>معرفة معرفة بنسية<br>معرفة بنسية<br>معرفة بنسية<br>معرفة بنسية<br>معرفة بنسية<br>معرفة بنسية<br>معرفة بنسية<br>معرفة بنسية<br>معرفة بنسية<br>معرفة بنسية<br>معرفة بنسية<br>معرفة بنسية<br>معرفة بنسية<br>معرفة بنسية<br>معرفة بنسية<br>معرفة بنسية<br>معرفة بنسية<br>معرفة معرفة بنسية<br>معرفة معرفة معرفة معرفة معرفة بنسية<br>معرفة معرفة معرفة معرفة معرفة معرفة معرفة معرفة معرفة معرفة معرفة معرفة معرفة معرفة معرفة معرفة معرفة معرفة معرفة معرفة معرفة معرفة معرفة معرفة معرفة معرفة معرفة معرفة معرفة معرفة معرفة معرفة معرفة معرفة معرفة معرفة معرفة معرفة                                                                                                     | لا المحتوية المحتوية ال<br>محتوية المحتوية المحتوية ا                                                                                                    |
|                                                                | يخ "بناءً على التار<br>(هيد دسير) الاسم بالعر                          | تاريخ "و "حتى تار<br>الاسم، بلانجليزية:<br>Reshid Hussain<br>مُترة الضربية الانتقالية<br>مترة الضربية الانتقالية<br>مترة على تاريخ<br>متريخ   | ميتم ملء حقول "فترة الضربية الانتقائية "و "من<br>معرفي<br>معرفي الفرية<br>معرفي المربعة الانتقائية العالم<br>الشريبة الانتقائية القابلة للخصم<br>المحم المامي الانتقائية القابلة للخصم<br>المحم المامي المربعة<br>الفريم المحمي<br>المعرفي المربع<br>المحمي<br>المعرفي المربع<br>المحمي<br>المحمي<br>المم<br>المحمي<br>المحمي<br>المحمي<br>المم<br>المحمي<br>المحمي<br>المحمي<br>المحمي<br>المحمي<br>المحمي<br>المحمي<br>المحمي<br>المحمي<br>المحمي<br>المحمي<br>المحمي<br>المحمي<br>المحمي<br>المحمي<br>المحمي<br>المحمي<br>المحمي<br>المحمي<br>المحمي<br>المحمي<br>المحمي<br>المم<br>المم<br>المحمي<br>المم<br>المم<br>المم<br>المم<br>المم<br>المم<br>المم<br>ال | لا      لا      لا |
|                                                                | یخ "بناءً علی التار<br>ین "بناءً علی التار<br>الاسم بانیر<br>رشید دسیر | تاريخ "و "حتى تار<br>الاسم، بالاجليزية:<br>Rashid Hussain<br>فنرة الطربية الانتقائية<br>2022 مان<br>2022 مان<br>31/05/2022                    | ميتم ملء حقول "فترة الضربية الانتقائية "و "من<br>معادية<br>معادية النوعة<br>عن مانا تحت؟<br>الشريبة الانتقائية القابلة للخصم<br>الأم التسبيل الفريية<br>الانتقائية القابلة للخصم<br>الأم التسبيل الفرييو<br>الم التسبيل الفريوو<br>المحالية<br>الانتصار<br>المحالية<br>الانتصار<br>المحالية<br>الانتصار<br>المحالية<br>الانتقائية القابلة الخصم<br>المحالية<br>الانتصار<br>المحالية<br>الانتصار<br>المحالية<br>الانتصار<br>المحالية<br>المحالية<br>ال                                                                                                    | لا المحالية المتداولة المحالية المتداولة المحالية المحالية<br>محالية محالية المحالية المحالية محالية محالية محالية محالية محالية محالية محالية محالية محالية محالية محالية محا                                                                                                    |

| الـهيئـة الاتحاديـة لـلـضـرا<br>ERAL TAX AUTHORITY                                                                                                    |                                                                                                    |                                                                                                    |      |
|----------------------------------------------------------------------------------------------------|----------------------------------------------------------------------------------------------------|----------------------------------------------------------------------------------------------------|------|
|                                                                                                    |                                                                                                    | ULAJJAKLI AUKLAU<br>FEDERAL TAK AUTHORITY                                                                                                    | Arab |
| A+         A-         English         (إ)         (إ)         (إ)         (إ)         (إ)         (إ)         (إ)         (إ)         (إ)         (إ)         (إ)         (إ)         (إ)         (إ)         (إ)         (إ)         (إ)         (إ)         (إ)         (إ)         ((إ)         ((((((((((((((((((((((((((((((((((((                                                                                                    |                                                                                                    | Q v …er_training@gmail.com و عن ماط تبحث؟                                                                                                    | 9    |
|                                                                                                    |                                                                                                    | الصفحة الرئيسية > رشيد حسين > الضربية الانتقالية > EX203 - نموذج الضربية الانتقائية القابلة للخصم                                                                                                   | :    |
|                                                                                                    |                                                                                                    | EX203 - نموذج الضريبة الانتقائية القابلة للخصم                                                                                                    | 3    |
| الاسم) بالغربي:<br>رشيد حسين                                                                                                    | الاسم بالانجليزية:<br>Rashid Hussain                                                                                                    | رقم التسحيل الخربين<br>100632253900007 لخافع للغربية<br>وي                                                                                                    |      |
|                                                                                                    |                                                                                                    | فترة التصريح                                                                                                    |      |
|                                                                                                    | فترة الضريبة الانتقائية                                                                                                    | التاريخ الذي نشأ فيه الحق في الخصم                                                                                                    |      |
| *                                                                                                    | مايو 2022                                                                                                    | E 29/05/2022                                                                                                    |      |
|                                                                                                    | â.uŭ10                                                                                                    | AUT 04                                                                                                    |      |
|                                                                                                    | 31/05/2022                                                                                                    | 01/05/2022                                                                                                    |      |
|                                                                                                    |                                                                                                    |                                                                                                    |      |
| حفظ كمسودة الخطوة التلية                                                                                                    |                                                                                                    | الخطوة السابقة                                                                                                    |      |
|                                                                                                    |                                                                                                    | الخطوة الإجراء                                                                                                    |      |
|                                                                                                    |                                                                                                    | رمیاریه الدامریک المیرانی<br>Fideral Tax Authority                                                                                                    | 1    |
| A+         A         Image: Constraint of the second second secon |                                                                                                    | من ماذا تبحث؟ 🔍 🗸 عن ماذا تبحث؟ 🔍 🗸 من ماذا تبحث؟                                                                                                    | 9    |
|                                                                                                    |                                                                                                    | المفدة الرئيسية • رشيد حسين • الضريق الانتقابة • EX203 - نوذج الضرية الانتقابة القابلة للخصم<br>EX203 - توذج الخربية الانتقابة قالة القالة من المالية المالية المالية المالية المالية القابلة الخصم |      |
|                                                                                                    | الخطوة السبقة<br>الخطوة الإجراء<br>(1) انقر على "حفظ كمسودة "لحفظ الإقرار كمسودة.<br>(2) انقر على "حفظ كمسودة "لحفظ الإقرار كمسودة.<br>(1) انقر على "حفظ كمسودة الحفظ الإقرار كمسودة.<br>(2) انقر على "حفظ كمسودة الحفظ الإقرار كمسودة.<br>(2) انقر على "حفظ كمسودة الحفظ الإقرار كمسودة.<br>(3) انقر على "حفظ كمسودة الحفظ الإقرار كمسودة.<br>(3) انقر على "حفظ كمسودة الحفظ الإقرار كمسودة.<br>(4) انقر على "حفظ كمسودة الحفظ الإقرار كمسودة.<br>(5) انقر على "حفظ كمسودة الحفظ الإقرار كمسودة.<br>(5) انقر على الخطع المولية.<br>(5) انقر على الخطية.<br>(5) انقر على المولية.<br>(5) انقر على الإقرار كمسودة.<br>(6) انقر على الإقرار كمسودة.<br>(7) انقر على الإقرار كمسودة.<br>(8) انقر على الإقرار كمسودة.<br>(8) انقر على الإقرار كمسودة.<br>(8) انقر على الإقرار كمسودة.<br>(8) انقر على الإقرار كمسودة.<br>(9) انقر على الإقرار كمسودة.<br>(1) انقر على الإقرار كمسودة.<br>(1) انقر على الإقرار كمسودة.<br>(2) انقر على الإقرار كمسودة.<br>(2) انقر على الإقرار كمسودة.<br>(3) الإقرار كمسودة.<br>(4) الإقرار كمسودة.<br>(5) الإقرار كمسودة.<br>(6) الإقرار كمسودة.<br>(7) الإقرار كمسودة.<br>(8) الإقرار كمسودة.<br>(8) الإقرار كمسود.<br>(8) الإقرار كمسودة.<br>(8) الإقرار كمسود.<br>(8) الإقرار كمسود.<br>(8) الإقرار كمسود.<br>(8) الإقرار كمسود.<br>(8) الإقرار كمسود.<br>(8) الإقرار كمسود.<br>(8) الإقرار كمسود.<br>(8) الإقرار كمسود.<br>(8) الإقرار كمسود.<br>(8) الإقرار كمسود.<br>(8) الإقوال كمسود.<br>(8) ا |                                                                                                    |      |
| الاسم بالقرري:<br>رشيد حسين                                                                                                    | الاسم بالانجليزية:<br>Rashid Hussain                                                                                                    | رقم التسحيل الشريعي<br>100632253900007 وتفاصيل الشخص الخافع للضربية<br>100632253900007                                                                                                    |      |
|                                                                                                    |                                                                                                    | فترة التصريح                                                                                                    |      |
|                                                                                                    | فترة الضريبة الانتقائية                                                                                                    | التاريخ الذي نشأ فيه الحق في الخصم                                                                                                    |      |
| *                                                                                                    | مايو 2022                                                                                                    | 12 29/05/2022                                                                                                    |      |
|                                                                                                    | حتى تاريخ                                                                                                    | من تاريخ                                                                                                    |      |
| *                                                                                                    | 31/05/2022                                                                                                    | 01/05/2022                                                                                                    |      |
| حفظ خمسود                                                                                                    |                                                                                                    | الخطوة السابقة                                                                                                    |      |
|                                                                                                    |                                                                                                    |                                                                                                    |      |
|                                                                                                    |                                                                                                    | الخطوة الإجراء                                                                                                    |      |

| باديـة لـلـضـر<br>ERAL TAX A | الـهيئـة الاتد<br>UTHORITY         |                                                                                                    |              |
|------------------------------|------------------------------------|----------------------------------------------------------------------------------------------------|--------------|
|                              |                                    | لع الانتقائية                                                                                                    | فتنسا        |
| <b></b>                      |                                    | بر المراجعية المواجعية<br>FEBERAL TAX AUTHORITY                                                                                                    |              |
| A+                           | A A- English (إ) فوغ المستخدم (الم | Q v …er_training@gmail.c عن ماذا تبحث                                                                                                    | com <b>8</b> |
|                              |                                    | الصفحة الرئيسية. ♦   رشيد حسين ♦   الضربية الإنتقائية. ♦   EX203 + نموذج الضربية الانتقائية القابلة للخصم                                                                                                    | ≡            |
|                              |                                    | EX203 - نموذج الضريبة الانتقائية القابلة للخصم                                                                                                    |              |
|                              | رشيد حسين                          | Rashid Hussain 100632253900007                                                                                                    |              |
|                              |                                    | السنح الانتقائية                                                                                                    |              |
| *                            |                                    | ستتمكن من استخدام النواع التالية من إفرارات الغربية الانتقائية:<br>• EX20 - السلخ الانتقائية التي تتطنب تخليماً جمركياً (تصريح استيراد)<br>• EX2024 - الواع اليماناي من أمنطقة المحددة للتداول الحر (بدون فحص جمركي)<br>• الجزار المحتون - EX2038<br>• إقرار المحتون - EX2030 |              |
| *                            | + اعف تعريج                        | قائمة السنخ الانتقائية                                                                                                    |              |
| a                            | 1171 Jack All Samuel Man           | 101 mil 86 b                                                                                                    | <u>AI</u>    |

| يسمح بالانواع التالية من الإقرارات:                                                             |          |
|-------------------------------------------------------------------------------------------------|----------|
| <ul> <li>نموذج -EX201 الاستيراد/الإفراج عن السلع الانتقائية من المناطق المحددة.</li> </ul>      | $\frown$ |
| <ul> <li>نموذج - EX202B تصريح المنتج .</li> </ul>                                               |          |
| <ul> <li>نموذج - EX203Aمشتريات محلية للسلع الانتقائية.</li> </ul>                               |          |
| <ul> <li>نموذج - EX202Aالإفراج عن السلع الانتقائية من منطقة محددة )دون تخليص جمركي.)</li> </ul> |          |
| نموذج - EX203Dالتصريح عن المخزون.                                                               |          |

|                |                                          |                           |                        |        |                  |            |                         |                                                         |                                                                                                    | حاديـة لـلـضـرائـب<br>FEDERAL TAX AI                                                               | الـهيئـة الدر<br>JTHORITY |       |
|----------------|------------------------------------------|---------------------------|------------------------|--------|------------------|------------|-------------------------|---------------------------------------------------------|----------------------------------------------------------------------------------------------------|----------------------------------------------------------------------------------------------------|---------------------------|-------|
| A+ A A- 🔳      | English 🕻                                | وع المستخدم ((            | 0                      |        |                  |            |                         |                                                         | من ماذا تبحث؟                                                                                                | <ul> <li>er_train</li> </ul>                                                                       | ing@gmail.c               | com 😫 |
|                |                                          |                           |                        |        |                  | للخصم      | ريبة الانتقائية القابلة | ي 🔺 EX203 - نموذج الض                                   | مسين 🔹 الضربية الإنتقالية                                                                                    | سية 🕨 ر <u>شيد د</u>                                                                               | الصفحة الرئي              | ≡     |
|                |                                          |                           |                        |        |                  |            |                         | لة للخصم                                                | ريبة الانتقائية القابا                                                                                       | - نموذج الض                                                                                        | EX203                     |       |
|                |                                          |                           |                        |        |                  |            | اد)<br>نحص جمرځي)       | ييضاً جمركيًا (تصريح استير<br>حددة للتداول الحر (بدون ه | لجً الانتقائية التي تتطلب تخا<br>براج البضائح من المنطقة المد<br>عربة منتج<br>عوذج الشراء المحلي<br>EX203D - | • EX201 - الس<br>- EX202A - إذ<br>- EX202B - تد<br>- EX202B - ند<br>- EX203A - نر<br>إقرار المخزون |                           |       |
| + انف تمریح    |                                          |                           |                        |        |                  |            |                         | ا بحث                                                   | غائية<br>ص الأعمدة                                                                                           | ة السلع الانتن<br>    تخصر                                                                         | قائم                      |       |
| لإجراء         | الضريبة<br>الانتقائية ا<br>القابلة للخصم | السعر الانتقائي<br>(درهم) | السعر المحدد<br>(درهم) | الخمية | العلامة التجارية | وصف المنتج | وصف السلعة              | رمز السلعة                                              | نوع التصريخ 🚯                                                                                                | م التصريح                                                                                          | رقد                       |       |
| *              |                                          |                           |                        |        | سجلات.           | لا توجد    |                         |                                                         |                                                                                                    |                                                                                                    |                           |       |
| الخطوة التالية | ظ كمسودة                                 | حف                        |                        |        |                  |            |                         |                                                         |                                                                                                    |                                                                                                    | طوة الس <mark>ابقة</mark> | الذ   |
|                |                                          |                           |                        |        |                  |            |                         |                                                         | ŝ                                                                                                    | الإجراء                                                                                            | خطوة                      | الخ   |
|                |                                          |                           |                        |        |                  |            |                         | ار.                                                     | منا لإضافة إقر                                                                                               | أنقره                                                                                              | (1)                       | )     |

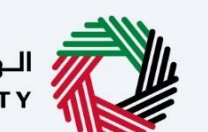

الـهيئـة الاتحاديـة لـلـضـرائـب FEDERAL TAX AUTHORITY

|                       |                                                  | C                                               |                                                                                       |                                                    |                                        |                                        | A LINE AND A LINE |
|-----------------------|--------------------------------------------------|-------------------------------------------------|---------------------------------------------------------------------------------------|----------------------------------------------------|----------------------------------------|----------------------------------------|-------------------|
|                       | 8                                                |                                                 |                                                                                       |                                                    | سرائب                                  | الهيئة التحادية للـ<br>. TAX AUTHORITY | Arab Er           |
| A+ A A-               | 8                                                |                                                 |                                                                                       |                                                    | قائمة السلع                            | er_training@gmail.com                  | 9                 |
|                       |                                                  |                                                 |                                                                                       |                                                    | رقم التصريح                            | الصفحة الرئيسية •                      |                   |
|                       | بحث                                              |                                                 |                                                                                       |                                                    | 70000026170                            | ش EX203 ش                              | 5                 |
|                       |                                                  | ٤ : إقرار منتج الضريبة الانتقائية               | لوع التمريج                                                                           |                                                    | رقم التصريح :70000026170               | 201 • <b></b>                          |                   |
|                       |                                                  | q. v                                            | √ وصف السلعة                                                                          | وصف المنتح                                         | الله تخصيص الأعمدة                     | 02B •<br>03A •                         |                   |
|                       | السعر المحدد السعر<br>الانتقائي<br>(درهم) (درهم) | الكمية كمية<br>المنتج كمية<br>المتاحة           | العلامة وصف السلعة وصف<br>التجارية                                                    | نوع التصريح رمز السلعة                             | رقم التصريح                            |                                        |                   |
| + اضف تصریح<br>برجراء | 40.000000                                        | 9,998,000 Sweet<br>Dr                           | Marks &<br>Spencer<br>tend British Marks &<br>inks With Ginger<br>Cordial<br>500.0 ml | إقرار منتج<br>الضريبة 0000000<br>الانتقائية 023443 | 70000026                               | مانمه الس<br>إ                         |                   |
|                       | إضافة سنعة                                       |                                                 |                                                                                       |                                                    |                                        |                                        |                   |
| الخطوة التالية        | حعظ کمسودہ                                       |                                                 | ينم الحفظ                                                                             |                                                    |                                        | الخطوة السابغة                         |                   |
|                       |                                                  |                                                 |                                                                                       |                                                    | جراء                                   | الخطوة الإ                             |                   |
| موع إلى               | نة عليه .يرجى الرج                               | ابي "الذي تمت المواف<br>واع الإقرارات المقبولة. | لتزام الضريبي الإيج<br>صول على قائمة أنر                                              | 'الخاص "بإقرار الا<br>يل المستخدم للح              | خل "رقم الإقرار '<br>ملاحظة أداة أو دل | أد.<br>(1) الد                         |                   |

| <b>8</b>                             | ﺧﯩﻮﻗﻪ.<br>ﺧﯘﺩﯘ ﺍﻟﻮﺭﺍ ﺋﯘ                                                                                             | الهيئة التحادية لل<br>TAX AUTHORITY |     |
|--------------------------------------|----------------------------------------------------------------------------------------------------|-------------------------------------|-----|
| A+ A A-                              |                                                                                                    | er_training@gmail.cor               | - 8 |
|                                      | رقم التصريح                                                                                                    | الصفحة الرئيسية. •                  | Ξ   |
|                                      | بحث (٥٥٥٥٥٥٢٥                                                                                                    | EX203 - نمود                        |     |
|                                      | رقم التصريح :70000026170 نوع التصرية الانتقائية<br>رقم التصريح :700000026170 نوع التصرية الانتقائية                 | 201 •<br>02A •                      |     |
|                                      | ااا تخصيص الأعمدة ومف المنتخ - ب ومف السلعة - ي بحث                                                                 | 03A •                               |     |
|                                      | السعر<br>المعامية التصريح نوع التصريح رمز السلعة العلامة وصف المنتج الكمية كمية السعر المحدد السعر<br>(درفه) (درفه) |                                     |     |
| + اصف تصریح<br>+ الم تصریح<br>لاجراء | اهلام عنه من من من من من من من من من من من من من                                                                    | قائمة السا<br>إ                     |     |
| الخطوة الثالية                       | وخانية سنعه                                                                                                    | الخطوة السابقة                      |     |

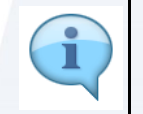

يمكنك إضافة عمود جديد إلى الجدول أو اختيار السلع الانتقائية حسب وصف المنتج أو الصنف .يمكنك أيضًا البحث عن السلع الانتقائية حسب الصنف أو الرمز المنسق.

| الــه | L |
|-------|---|
| ТҮ    |   |

الـهـيئـة الاتحـاديـة لـلـضــرائـب FEDERAL TAX AUTHORITY

|                      |                                                                                                    | destall to                              |
|----------------------|----------------------------------------------------------------------------------------------------|-----------------------------------------|
| 8                    | رائیت<br>Bito Binda 🕺 🕺                                                                                                   | الهيئة التحادية للمر<br>. TAX AUTHORITY |
| A+ A A-              |                                                                                                    |                                         |
|                      | رقم التصريخ                                                                                                    | الصفحة الرئيسية 🔹                       |
|                      | بحث 70000026170                                                                                                    | تمود - EX203 🍙                          |
|                      | رقم التصريح :700000026170 نوع التصريح : إفرار منتج الضربية الانتقائية                                                     | 201 • •                                 |
|                      | ااا تخصيص الأعمدة ومف المنتج v ومف السلعة V بحث                                                                           | )3A •                                   |
|                      | السعر<br>المم التصريخ نوع التصريخ رمز السلعة العلامة وصف المنتخ الخمية خمية السعر المحدد النتقائي<br>(درفهم)<br>(درفهم)   | - Joj -                                 |
| + اقف تصریح<br>نجراء | Marks &<br>Spencer<br>40.0000000 35.000C 100 9,998,000 Sweetend British<br>0000 Drinks With Ginger<br>Cordial<br>S00.0 mi | قائمه الس<br>السري                      |
| <u> </u>             | قعليه فافاق                                                                                                    |                                         |
| الخطوة التالية       |                                                                                                    | الخطوة السابقة                          |
|                      | صراء<br>حراء                                                                                                    | الخطوة الإج                             |
|                      | <i>ع</i> ل "الكمية "و "السعر المحدد."                                                                                     | (1) أد                                  |

|                                   | 0                                |                        |          |                    |                          |                                                                                |                     |                    |                                     |                 | . ضرائب         | الهيئة الاتحادية لـ<br>TAX AUTHORITY |      |
|-----------------------------------|----------------------------------|------------------------|----------|--------------------|--------------------------|--------------------------------------------------------------------------------|---------------------|--------------------|-------------------------------------|-----------------|-----------------|--------------------------------------|------|
| A+ A A-                           | ×                                |                        |          |                    |                          |                                                                                |                     |                    |                                     | 6               | قائمة السك      | er_training@gmail.c                  | om 🕗 |
|                                   |                                  |                        |          |                    |                          |                                                                                |                     |                    |                                     |                 | رقم التصريح     | الصفحة الرئيسية •                    |      |
|                                   | بحث                              |                        |          |                    |                          |                                                                                |                     |                    |                                     | 70              | 0000026170      | EX203 - نمو                          | ଜ    |
|                                   |                                  |                        | ئية      | ئح الضريبة الانتقا | <b>تصریح :</b> إقرار منن | نوع ال                                                                         |                     |                    |                                     | 70000026        | رقم التصريح :70 | 201 •<br>02A •                       |      |
|                                   |                                  |                        |          | بحث                | Q ~                      | السلعة                                                                         | ~ وصف               | تح                 | وصف المذ                            | عيص الأعمدة     | تخ              | 3A •                                 |      |
|                                   | د السعر<br>د الانتقائي<br>(درهم) | السعر المحدد<br>(درهم) | كمية     | الكمية<br>المتاحة  | وصف المنتج               | وصف السلعة                                                                     | العلامة<br>التجارية | رمز السنعة         | نوع التصريح                         | رقم التصريح     |                 |                                      |      |
| + اصف تصریه<br>(برجانه<br>(برجانه | 40.000000<br>0000                | 35.00                  | 100      | 9,998,000          | Sweetend<br>Drinks       | Marks &<br>Spencer<br>British<br>Rhubarb<br>With Ginger<br>Cordial<br>500.0 ml | Marks &<br>Spencer  | 00000000<br>023443 | إقرار منتج<br>الضريبة<br>الانتقائية | 70000026<br>170 |                 | ماتمة السا<br>إ                      |      |
| الخطوة التالية                    | إضافة سلعة<br>حفظ خمسودة         |                        |          |                    |                          |                                                                                |                     |                    |                                     |                 |                 | خطوة السابقة                         | الح  |
|                                   |                                  |                        |          |                    |                          |                                                                                |                     |                    |                                     |                 | إجراء           | خطوة الإ                             | ال   |
|                                   | ہم.                              | ابل للخص               | قرار الق | ها في الإذ         | في ادراج                 | ں ترغب                                                                         | ناصر الج            | عديد الع           | عتيار لتح                           | خانة الاخ       | م بتحديد        | (1) ق                                |      |

|                       | 8                            |                        |      |                     |                       |                                                                                |                     |                    |                                     | 6               | ضرائب<br>قائمة السل      | الهيئة الاتحادية للـ<br>TAX AUTHORITY .                          |     |
|-----------------------|------------------------------|------------------------|------|---------------------|-----------------------|--------------------------------------------------------------------------------|---------------------|--------------------|-------------------------------------|-----------------|--------------------------|------------------------------------------------------------------|-----|
| A+ A A-               | بحث                          |                        |      |                     |                       |                                                                                |                     |                    |                                     | 700             | رقم التصريح<br>000026170 | br_training@gmail.<br>• <u>الصفحة الرئيسية</u><br>vo.c.i.= EX203 |     |
|                       |                              |                        | ائية | منتح الضريبة الانتق | <b>لتصريح :</b> إقرار | نوع ا                                                                          |                     |                    |                                     | 7000002617      | رقم التصريح :0           | 201 •<br>02A •                                                   |     |
|                       | 1                            |                        |      | C بحث               | ~ ~                   | ف السلعة                                                                       | og 🗸                | وت                 | وصف المن                            | نصيص الأعمدة    | <u>ي ا  </u>             | 028 •<br>03A •<br>إقرار                                          |     |
|                       | السعر<br>الانتقائي<br>(درهم) | السعر المحدد<br>(درهم) | ځمية | الكمية<br>المتاحة   | وصف المنتج            | وصف السلعة                                                                     | العلامة<br>التجارية | رمز السنعة         | نوع التصريح                         | رقم التصريخ     |                          |                                                                  |     |
| + العق تعريج<br>لاها: | 40.00000<br>0000             | 35.00                  | 100  | 9,998,000           | Sweetend<br>Drinks    | Marks &<br>Spencer<br>British<br>Rhubarb<br>With Ginger<br>Cordial<br>500.0 ml | Marks &<br>Spencer  | 00000000<br>023443 | إقرار منتج<br>الضريبة<br>الانتقائية | 70000026<br>170 |                          | مانهه السر<br>إ                                                  |     |
| الحطوة التالية        | إضافة سلعة<br>معط خمسودة     |                        |      |                     |                       |                                                                                |                     |                    |                                     |                 |                          | طوة السابقة                                                      | الخ |
|                       |                              | _                      | _    |                     |                       |                                                                                |                     |                    |                                     |                 | إجراء                    | يطوة الإ                                                         | الخ |
|                       |                              |                        |      |                     |                       | إلى الإقرار.                                                                   | لعنصر               | إضافة ال           | ىنصر "ل                             | إضافة الع       | قر فوق "                 | 1) ان                                                            | )   |
|                       |                              |                        |      |                     |                       |                                                                                |                     |                    |                                     |                 |                          |                                                                  |     |
| ai a                  |                              |                        |      |                     |                       |                                                                                |                     |                    |                                     |                 | فبالب                    | لمبئة البتجادية لل                                               |     |

| أمفيتسف        |               |                                        |                           |                        |          |                    |                    |                                                                                | ة للخصم       | ة الانتقائية القابلا<br>ة        | موذج الضريب<br>اساع الانتقائر | i - EX203   | . a  |
|----------------|---------------|----------------------------------------|---------------------------|------------------------|----------|--------------------|--------------------|--------------------------------------------------------------------------------|---------------|----------------------------------|-------------------------------|-------------|------|
|                |               |                                        |                           |                        |          |                    |                    |                                                                                | بحث           | لأعمدة ي                         | یسی محمد میں ا                |             |      |
|                | الإجراء       | الضريبة<br>الانتقائية<br>القابلة للخصم | السعر الانتقائي<br>(درهم) | السعر المحدد<br>(درهم) | الكمية   | العلامة التجارية   | وصف المنتج         | وصف السلعة                                                                     | رمز السنعة    | نوع التصريح 🚯                    | تصريح                         | رقم ال      |      |
| *              | ••••<br>تحرير | 2,000.000                              | 40.000                    | 35.000                 | 100      | Marks &<br>Spencer | Sweetend<br>Drinks | Marks &<br>Spencer<br>British<br>Rhubarb<br>With Ginger<br>Cordial 500.0<br>ml | 0000000023443 | إقرار منتج الضريبة<br>الانتقائية | 700000                        | 26170       |      |
| 2,000.(        | حذف           | ية القابلة لل                          | بالي الضريبة الانتقائ     | اجر                    |          |                    |                    |                                                                                |               |                                  | ظالبة الائتمانية              | سبب المد    |      |
| الخطوة التالية |               | ظ كمسودة                               | حف                        |                        |          |                    |                    |                                                                                |               |                                  |                               | طوة السابقة | الخد |
|                |               |                                        |                           |                        |          |                    |                    |                                                                                |               |                                  | الإجراء                       | نطوة        | الخ  |
|                |               |                                        |                           | ىتارة.                 | ئية المخ | عة الانتقا         | ذف السا            | ديل أو ح                                                                       | ث نقاط لتع    | في علامة الثلا                   | انقر فوز                      | (1          | )    |

|      |           |         |                                        |                           |                        |        |                    |                    |                                                                                |                         |                     | برائيب<br>FEDE     | الهيئة الاتحادية للضر<br>RAL TAX AUTHORITY | Ŵ       |
|------|-----------|---------|----------------------------------------|---------------------------|------------------------|--------|--------------------|--------------------|--------------------------------------------------------------------------------|-------------------------|---------------------|--------------------|--------------------------------------------|---------|
| A+ A | A-        |         | English C                              | غ المستخدم ((1            | <del>ن</del> ه:        |        |                    |                    |                                                                                |                         | عن ماذا تبحث؟       | Q ~                | er_training@gmail                          | l.com ( |
|      |           |         |                                        |                           |                        |        |                    | خصم                | ة الانتقائية القابلة لا                                                        | 😽 EX203 - نموذج الضريبا | لضريبة الانتقائية   | شيد حسين 🔹 ا       | الصفحة الرئيسية 🔹 رش                       | . =     |
|      |           |         |                                        |                           |                        |        |                    |                    |                                                                                | فللخصم                  | تقائية القابلة      | الضريبة الانن      | EX203 - نموذج                              | 1       |
| ė    | أضف تصريا | +       |                                        |                           |                        |        |                    |                    |                                                                                |                         |                     | الانتقائية         | قائمة السلخ ا                              |         |
|      |           |         |                                        |                           |                        |        |                    |                    |                                                                                | بحث                     | Q,                  | تخصيص الأعمدة      | • 111                                      |         |
|      |           | الإجراء | الضريبة<br>الانتقائية<br>القابلة للخصم | السعر الانتقائي<br>(درهم) | السعر المحدد<br>(درشم) | الخمية | العلامة التجارية   | وصف المنتج         | وصف السلعة                                                                     | رمز السلعة              | نصرية 🚯             | نوع الا            | رقم التصريح                                |         |
| *    |           | 000     | 2,000.000                              | 40.000                    | 35.000                 | 100    | Marks &<br>Spencer | Sweetend<br>Drinks | Marks &<br>Spencer<br>British<br>Rhubarb<br>With Ginger<br>Cordial 500.0<br>ml | 0000000023443           | ننتح الضريبة<br>لية | إقرار ه<br>الانتقا | 0000026170                                 |         |
| 2    | ,000.00   | م: درهم | ة القابلة للخصم                        | بالي الضريبة الانتقائيا   | اجه                    |        |                    |                    |                                                                                |                         |                     |                    |                                            |         |
|      |           |         |                                        |                           |                        |        |                    |                    |                                                                                |                         |                     |                    |                                            |         |

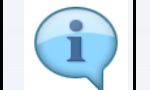

يظهر هنا مبلغ الضريبة الانتقائية الذي يتم احتسابه بناءً على العناصر المدرجة في الإقرار.

|                                                                 |                                                                                                    | الهيئة الأتحادية للضرائب<br>Federal TAX AUTHORITY |
|-----------------------------------------------------------------|----------------------------------------------------------------------------------------------------|---------------------------------------------------|
| A+         A-         English         (إ)         ()         () | عن ماذا تبحث؟                                                                                                    | Q 🗸er_training@gmail.com                          |
|                                                                 | الضريبة الإنتقائية 🔌 EX203 - نموذج الضريبة الانتقائية القابلة للخصم                                                                                     | الصفحة الرئيسية 🔹 رشيد حسين 🔹                     |
|                                                                 | تقائية القابلة للخصم                                                                                                    | EX203 - نموذج الضريبة الانا                       |
| *** 2,000.000 40.000 35.000                                     | ۳۰۵۳۵۶۵ ۵<br>Spencer<br>British Intish<br>100 Marks & Sweetend British<br>Nubarb 0000000023443<br>نية Spencer Drinks With Ginger<br>Cordial 500.0<br>mi | اقرار و<br>70000026170 الارتقا                    |
| اجماني الغربية الانتقائية القابلة للخصم: درهم 2,000.00          | ~                                                                                                    | سبب المطالبة الإئتمانية<br>تعدير                  |
| *                                                               | اسحب الملفات فنا                                                                                                    | وثيقة إثبات<br>                                   |
| *                                                               | ا بايت التنسيقات : PDF, JPEG, PNG الحد الاقص لعدد الملفات: 10                                                                                           | الحد الأقص لحجم الملف: 10 ميج                     |
| حفظ كمسودة التالية                                              |                                                                                                    | الخطوة السابقة                                    |
|                                                                 |                                                                                                    | الخطوة الإجراء                                    |
|                                                                 |                                                                                                    | (1) (1)                                           |

|                |                     |                       | المهينة القادمانية للنضراقب<br>FEDERAL TAX AUTHORITY                                                       |   |
|----------------|---------------------|-----------------------|----------------------------------------------------------------------------------------------------|---|
| A+ A A- 🔳 E    | inglish 다)          | 🍥 نوع المستخدم        | ین ماذا تبحث؟ 🗸 🗸 🗸 دن ماذا تبحث؟                                                                          | 9 |
|                |                     |                       | الصفحة الرئيسية. ♦   رشيد حسين. ♦   الضربية الانتقائية. ♦   EX203 - نموذج الضربية الانتقائية القابلة للخصم | ≡ |
|                |                     |                       | 500.0 ml                                                                                                   | ଜ |
| درهم 2,000.00  | ائية القابلة للخصم: | إجمالي الضريبة الانتق |                                                                                                    |   |
|                |                     |                       | سبب المضالبة الائتمانية                                                                                    |   |
|                |                     |                       | تمدير ٧                                                                                                    |   |
| *              |                     |                       | ونيقة إنبات                                                                                                |   |
| E              |                     |                       | 1 إضافة / عرض(۱) اسحب الملفات هنا                                                                          |   |
| *              |                     |                       | الحد الأقصن لحجم الملف: 10 ميجا بايت التنسينين PDF, JPG, JPEG, PNG الحد الأقصن لعدد الملفات: 10<br>1       |   |
| الخطوة التالية | حفظ كمسودة          |                       | الخطوة السابقة                                                                                             |   |

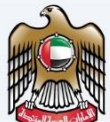

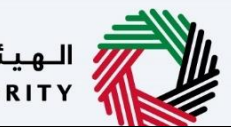

الهيئة الاتحادية للضرائب FEDERAL TAX AUTHORITY

| الإجراء                                                                                                    | الخطوة | Arab Emira |
|----------------------------------------------------------------------------------------------------|--------|------------|
| انقر فوق الزر "إضافة "أو قم بسحب وإفلات ملفاتك لتحميل دليل مسندي .عند التحميل الوثيقة بنجاح،<br>سيظهر زر "إضافة "باللون الأخضر. | (1)    |            |

#### المراجعة والإقرار

|    | - Mark |               |                     |         |            |          |        |                |              |                 |                                      |                   |                 | برائيب<br>FEDEF | نادية للـض<br>RAL TAX A | الهيئة الاتد<br>UTHORITY | <b>N</b> |
|----|--------|---------------|---------------------|---------|------------|----------|--------|----------------|--------------|-----------------|--------------------------------------|-------------------|-----------------|-----------------|-------------------------|--------------------------|----------|
| A+ | A      | А-            |                     | English | 4)         | المستخدم | فې نوع |                |              |                 |                                      | Sull.             | عن ماذا تبر     | <b>x</b> ~      | er_trai                 | ning@gma                 | il.com 😫 |
|    |        |               |                     |         |            |          |        |                | اللخصم       | لتقائية القابلة | EX20 - نموذج الضريبة الان            | <u>قائية</u> 🗕 30 | 🔺 الضريبة الإنت | <u>شيد حسين</u> | سية 🕨 ر                 | صفحة الرئيس              |          |
|    |        |               |                     |         |            |          |        |                |              |                 | <u>ص</u> م                           | قابلة للخ         | الانتقائية ال   | الضريبة ا       | نموذج                   | - EX20                   | 3 🝙      |
|    |        | (             | 3                   |         |            |          |        |                | <b>2</b> °   |                 |                                      |                   |                 |                 | -6                      | 0                        | =        |
|    |        | الإقرار       | لمراجعة و           |         |            |          |        | ائية           | السلخ الانتق |                 |                                      |                   |                 |                 | اساسية                  | معلومات                  |          |
|    |        |               |                     |         |            |          |        |                |              |                 |                                      |                   |                 |                 |                         |                          |          |
|    |        |               |                     |         | 2000       |          |        |                |              |                 |                                      |                   |                 |                 | 151                     |                          |          |
|    |        |               |                     |         | رىي:<br>بن | رشيد حسب |        | Rashid Hussain |              |                 | لم التشجيل العربيي<br>10063225390000 | 7                 | لضريبة          | فص الخاضع ل     | اصيل الشد               | <b>9</b> ه               |          |
| *  | J      | <u>طي الځ</u> | <del>ع الكل</del> / | توسي    |            |          |        |                |              |                 |                                      |                   |                 | <u>إ</u> قرار   | عة وال                  | المراد                   |          |
|    |        | ~             |                     |         |            |          |        |                |              |                 |                                      |                   | ساسية           | بعلومات الأنا   | لوة 1: الم              | الخم                     |          |
| *  |        |               | لعديل               | 1       |            |          |        |                |              |                 |                                      |                   |                 |                 |                         |                          |          |
|    |        |               |                     | سودة    | حفظ کمی    |          |        |                |              |                 |                                      |                   |                 |                 |                         | وة السابقة               | الخط     |
|    |        |               |                     |         |            |          |        |                |              |                 |                                      |                   |                 |                 |                         |                          |          |

i يعرض هذا القسم إقرارك المكتمل ويسمح لك بمراجعته قبل التقديم.

| <u></u>                     |                                      |                                                | ديـة للـضـرائـب<br>FEDERAL TAX        | الهيئة الاتحا<br>AUTHORITY |
|-----------------------------|--------------------------------------|------------------------------------------------|---------------------------------------|----------------------------|
| A+ A A- English (إ) مستخدم  | فع الد                               |                                                | من ماذا تبحث؟ Q 🗸er_tra               | aining@gmail.com 🙎         |
|                             |                                      | EX203 - نموذج الضريبة الانتقائية القابلة للخصم | بة • رشيد حسين • الضربية الإنتقائية • | الصفحة الرئيس              |
|                             |                                      | لخصم                                           | لموذج الضريبة الانتقائية القابلة ل    | i - EX203 🏠                |
| 3                           |                                      | 2 0                                            |                                       |                            |
| المراجعة والإقرار           | قائية                                | السلخ الانت                                    | ساسية                                 | معلومات ا                  |
|                             |                                      |                                                |                                       |                            |
|                             |                                      |                                                |                                       | _                          |
| الاسم بالغربي:<br>رشيد حسين | الاسم بالانجليزية:<br>Rashid Hussain | رقم التسجيل الضريبي<br>100632253900007         | بيل الشخص الخاضع للضريبة              | تفاه                       |
|                             |                                      |                                                |                                       |                            |
| ټوسیقالکل / طیالکل          |                                      |                                                | هة والإقرار                           | المراج                     |
|                             |                                      |                                                | وة 1: المعلومات الأساسية              | الخطر                      |
|                             |                                      |                                                |                                       |                            |
| بعدين                       |                                      |                                                |                                       |                            |
| حفظ كمسودة القديم           |                                      |                                                |                                       | الخطوة السابقة             |
|                             |                                      |                                                | الإجراء                               | الخطوة                     |
|                             | .ö                                   | ي جميع الخطوات بمرة واحد                       | انقر هنا لتوسيع أو طي                 | (1)                        |

| <b>e</b>              |                  |              | الهمينة التصارية للمسرقات<br>Federal Tax Authority                                                       |           |
|-----------------------|------------------|--------------|----------------------------------------------------------------------------------------------------|-----------|
| A+ A A- English       | نوع المستخدم ((ل |              | ین ماذا تبحث 🔍 🗸 🗸er_training@gma                                                                        | iil.com 😫 |
|                       |                  | رما<br>م     | عفدة الرئيسية. ♦    رشيد حسين ♦    الغربية الانتقائية. ♦   EX203 - نموذج الغربية الانتقائية القابلة للخص |           |
|                       |                  |              | EX20 - نموذج الضريبة الانتقائية القابلة للخصم                                                            | 3 🟠       |
| توسيع الخل / طي الخان |                  |              | المراجعة والإقرار                                                                                        |           |
|                       |                  |              | الخطوة 1: المعلومات الأساسية                                                                             |           |
|                       | 1                |              |                                                                                                    |           |
|                       |                  |              | منتقالتصيد                                                                                               |           |
|                       |                  | فترة التصريح | عشرة المستريح<br>التاريخ الذي نشأ فيه الحق في الخصم                                                      |           |
| *                     |                  | مايو 2022    | 29/05/2022                                                                                               |           |
|                       |                  | حتى تاريخ    | من تاريخ                                                                                                 |           |
| *                     |                  | 31/05/2022   | 01/05/2022                                                                                               |           |
| لقديم.                | حفظ کم           |              | ەة السابقە                                                                                               | الخطر     |
|                       |                  |              | طوة الإجراء                                                                                              | الخد      |
|                       |                  |              | A M A A MA A M A M A M A M A M A M A M                                                                   |           |

|                                                                                  |              | FEDERAL TAX AUTH                                                                                                    | ORITY        |
|----------------------------------------------------------------------------------|--------------|----------------------------------------------------------------------------------------------------|--------------|
| A+         A         English         (إلى)         المستخدم         ألم المستخدم |              | Q 🗸 سەن ماذا ئېچىلەي 🗸 مەن ماذا ئېچىلەي                                                                             | @gmail.com 😫 |
|                                                                                  |              | لِرَيْسِيةَ ♦ رَ <del>شيد حس</del> ِينَ ♦ <u>الضربة الانتقائية</u> ♦ EX203 - نموذج الضريبة الانتقائية القابلة للخصم | الصفحة ا     |
|                                                                                  |              | E - نموذج الضريبة الانتقائية القابلة للخصم                                                                          | X203 🏠       |
| توسيخ الكل / طي الكل                                                             |              | مراجعة والإقرار                                                                                                    | الر          |
|                                                                                  |              | لخطوة 1: المعلومات الأساسية                                                                                         | E            |
| تعديل                                                                            |              |                                                                                                    |              |
|                                                                                  |              | فترة التصريح                                                                                                    |              |
|                                                                                  | فترة التصريح | التاريخ الذي نشأ فيه الحق في الخصم                                                                                  | 6            |
|                                                                                  | مايو 2022    | 29/05/2022                                                                                                    |              |
|                                                                                  | حتى تاريخ    | من تاريخ                                                                                                    |              |
| *                                                                                | 31/05/2022   | 01/05/2022                                                                                                    |              |
| حفظ كمسودة                                                                       |              | فة                                                                                                    | الخطوة السا  |
|                                                                                  |              | الإجراء                                                                                                    | الخطوة       |
|                                                                                  |              | انقر هنا لتعديل المعلومات الأساسية.                                                                                 | (1)          |

| الـهـيئـة الاتحـاديـة لـلـضــرائـب<br>EDERAL TAX AUTHORITY |                   |                                               |                                                              |                                                   |          |
|------------------------------------------------------------|-------------------|-----------------------------------------------|--------------------------------------------------------------|---------------------------------------------------|----------|
| <u></u>                                                    |                   |                                               |                                                              | الهيشة الاتحادية للضرائب<br>FEDERAL TAX AUTHORITY | Arab E   |
| A+ A A- 🔳 English                                          | نوع المستخدم      |                                               | بحثى                                                         | عن ماذا و Q ver_training@gmail.                   | com 😕    |
|                                                            |                   |                                               | نقائية 🔹 2023 - نموذج الضريبة الانتقائية القابلة للخصم       | الصفحة الرئيسية. ♦ رشيد حسين. ♦ الضربية الإ       | ≡        |
|                                                            |                   |                                               | القابلة للخصم                                                | EX203 - نموذج الضريبة الانتقائية                  | <b>ô</b> |
| توسيه الخل / طي الخل                                       |                   |                                               |                                                              | المراجعة والإقرار                                 |          |
| ٢                                                          |                   |                                               |                                                              | الخطوة 1: المعلومات الأساسية                      |          |
|                                                            |                   |                                               |                                                              | الخطوة الثانية: السلع الانتقائية                  |          |
|                                                            |                   |                                               |                                                              | قائمة المفوضين بالتوقيع                           |          |
|                                                            | البريد الإلكتروني | رقم الهاتف                                    | الاسم بالعربي                                                | الاسم بالانجليزية                                 |          |
|                                                            | USER_EX1@FTA.AE   | 244500989898AE+                               | علي خان                                                      | Ali Khan                                          |          |
|                                                            |                   | الاسم الأخير ( باللغة الإنجليزية )            |                                                              | <b>تصريح</b><br>الاسم الاول ( باللغة الإنجليزية ) |          |
| *                                                          |                   | Hussain                                       |                                                              | Rashid                                            |          |
| <b>ن</b> قديم                                              | حفظ کمس           |                                               |                                                              | طوة السابقة                                       | الذ      |
|                                                            |                   |                                               |                                                              | والمعالم المحاد                                   | ÷11      |
|                                                            |                   |                                               |                                                              | عطون الإجراء                                      |          |
|                                                            |                   |                                               | طوة لمراجعة كل قسم.                                          | (1) انقر فوق کل خط                                | )        |
| - 9-                                                       |                   |                                               |                                                              |                                                   |          |
|                                                            |                   |                                               |                                                              | الهيئة الاتحادية للضرائب<br>FEDERAL TAX AUTHORITY |          |
| A+ A A- English                                            | نوع المستخدم (()  |                                               | بحثى                                                         | عن ماذا ت 🔍 🗸 من ماذا ز                           | com 🙁    |
|                                                            |                   |                                               | نتقائية   ♦   EX203 - نموذج الضريبة الانتقائية القابلة للخصم | الصفحة الرئيسية. ◄ رشيد حسين. ◄ الضربية الإ       | =        |
|                                                            |                   |                                               | القابلة للخصم                                                | EX203 - نموذج الضريبة الانتقائية                  | â        |
| توسيع الكل / طي الكل                                       |                   |                                               |                                                              | المراجعة والإقرار                                 |          |
| <                                                          |                   |                                               |                                                              | الخطوة 1: المعلومات الأساسية                      |          |
| K                                                          |                   |                                               |                                                              | الخطوة الثانية: السلع الانتقائية                  |          |
|                                                            |                   |                                               |                                                              | قائمة المفوضين بالتوقيع                           |          |
| <b>F</b> 1                                                 | البريد الإلكتروني | رقم الهاتف                                    | الاسم بالعربي                                                | الاسم بالانجليزية                                 |          |
|                                                            | USER_EX1@FTA.AE   | 244500989898AE+                               | علي خان                                                      | Ali Khan                                          |          |
|                                                            |                   |                                               |                                                              | تصريح<br>الاسم، الاول ( باللغة الانجليزية )       |          |
|                                                            |                   | الاسم الاخير ( باللغة الإنجليزية )            |                                                              |                                                   |          |
| ×                                                          |                   | الاسم الاحير ( باللغة الإنجليزية )<br>Hussain |                                                              | Rashid                                            |          |
| يودة الأحيم                                                | حفظ کمس           | الاسم الاخير ( باللغة الانجليزية )<br>Hussain |                                                              | Rashid                                            | الخ      |

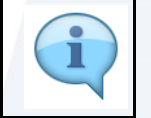

يتم الحصول على بيانات المخول بالتوقيع من بيانات التسجيل في الضريبة الانتقائية الخاص بك لدى الهيئة الاتحادية للضرائب.

| alla                                                                                                    |                                                                                                    |                                                                                                    |                                                                                                    |                                                                                                    |                                                                                                    |
|----------------------------------------------------------------------------------------------------|----------------------------------------------------------------------------------------------------|----------------------------------------------------------------------------------------------------|----------------------------------------------------------------------------------------------------|----------------------------------------------------------------------------------------------------|----------------------------------------------------------------------------------------------------|
|                                                                                                    |                                                                                                    |                                                                                                    |                                                                                                    | يئة الاتحادية للضرائعب<br>FEDERAL TAX AUTHOR                                                                                                    |                                                                                                    |
| A+ A A- 🔳 English 🤇                                                                                                    | نوع المستخدم (1)                                                                                                    |                                                                                                    |                                                                                                    | و@Q 🗸er_training عن ماذا تبحث؟                                                                                                    | gmail.com                                                                                                    |
|                                                                                                    |                                                                                                    |                                                                                                    | EX203 - نموذج الضريبة الانتقائية القابلة للخصم                                                                                                    | <u>ية الرئيسية</u> • ر <u>شيد حسين</u> • <u>الضربية الإنتقائية</u> •                                                                                                    | = الصفد                                                                                                    |
|                                                                                                    |                                                                                                    |                                                                                                    | للخصم                                                                                                    | EX3 - نموذج الضريبة الانتقائية القابلة ا                                                                                                    | 203 6                                                                                                    |
| US                                                                                                    | ER_EX1@FTA.AE                                                                                                    | 244500989898AE+                                                                                                    | علي خان                                                                                                    | Ali Khan                                                                                                    |                                                                                                    |
|                                                                                                    |                                                                                                    |                                                                                                    |                                                                                                    | تصريخ                                                                                                    |                                                                                                    |
|                                                                                                    |                                                                                                    | الاسم الأخير ( باللغة الإنجليزية )                                                                                                    |                                                                                                    | الاسم الاول ( باللغة الإنجليزية )<br>الاسم                                                                                                    |                                                                                                    |
|                                                                                                    |                                                                                                    | russain                                                                                                    |                                                                                                    | Rasmu                                                                                                    |                                                                                                    |
|                                                                                                    |                                                                                                    | دسم الدير ( بالعنه العربية )<br>حسين                                                                                                    |                                                                                                    | الاسم الاول ( بالتعن العربية )<br>راشد                                                                                                    |                                                                                                    |
| *                                                                                                    |                                                                                                    | البريد الإلكتروني                                                                                                    | رقم الهاتف                                                                                                    | رمز الدولة                                                                                                    |                                                                                                    |
|                                                                                                    |                                                                                                    | user_training @gmail.com                                                                                                    | 678678678                                                                                                    | ( الإمارات العربية المتحدة ) +971 (                                                                                                    |                                                                                                    |
| *                                                                                                    |                                                                                                    |                                                                                                    | بقة وخاملة على حد علمي واعتقادي                                                                                                    | اقر بان جميعَ المعلومات المقدمة صحيحة ، دقب                                                                                                    |                                                                                                    |
| ظ كوسودة                                                                                                    | حفذ                                                                                                    |                                                                                                    |                                                                                                    | سابقة                                                                                                    | الخطوة ال                                                                                                    |
| للضرائب.                                                                                                    | للهيئة الاتحادية                                                                                                    | ضريبية الانتقائية لدي                                                                                                    | ات الإقرار من تسجيلك في ال                                                                                                    | يتم الحصول على بياذ                                                                                                    | i                                                                                                    |
| للضرائب.                                                                                                    | ل الهيئة الاتحادية                                                                                                    | ضريبية الانتقائية لدى                                                                                                    | ات الإقرار من تسجيلك في ال                                                                                                    | يتم الحصول على بياذ<br>بنا التنابية للشرقير                                                                                                    |                                                                                                    |
| للضرائب.<br>کلاضرائب الفرائب الفرائب الفرائب الفرائب الفرائب الفرائب الفرائب الفرائب الفرائب الفرائب الفرائب الفرائب الفرائ | ل الهيئة الاتحادية<br>( نوع المستخدم (                                                                                                    | ضريبية الانتقائية لدى                                                                                                    | ات الإقرار من تسجيلك في ال                                                                                                    | يتم الحصول على بياذ<br>ينة التعامية لنفرالير<br>FEDERAL TAX AUTHOR<br>ectrahige                                                                                                    |                                                                                                    |
| للضرائب.<br>کلافرائب الفرائب الفرائب الفرائب الفرائب الفرائب الفرائب الفرائب الفرائب الفرائب الفرائب الفرائب الفرائب الفرائ | ل الهيئة الاتحادية<br>(إنها المستدم)                                                                                                    | ضريبية الانتقائية لدى                                                                                                    | ات الإقرار من تسجيلك في ال<br>ديدية النريبة الانتقائية القبلة للغصم                                                                                                    | یتم الحصول علی بیاد<br>یته التعامه للغرانی<br>پنه التعامه للغرانی<br>بنه التعامه للغرانی<br>و مراد تبدی<br>ه رشد حسین ۲ الغریقانی ۲                                                                                                    |                                                                                                    |
| للضرائب.<br>کلاخترائب المحمد المحمد المحمد المحمد المحمد المحمد المحمد المحمد المحمد المحمد المحمد المحمد المحمد المحمد الم | ل الهيئة الاتحادية<br>(( و بوء المستخدم ال                                                                                                    | ضريبية الانتقائية لدى                                                                                                    | ات الإقرار من تسجيلك في ال<br>EX203 - لمودع المربية الانتقائية القابلة للخصم<br>للخصم                                                                                    | يتم الحصول على بيا:<br>ينا التعابي للمرتبر<br>بنا التعابي للمرتبر<br>بنا التعابي للمرتبر<br>بنا التعابي للمرتبر<br>بنا التعابي المرتبر<br>بنا التعابي المرتبر<br>بنا المرتبر<br>بنا التعابي المرتبر<br>بنا التعابي المرتبر<br>بنا التعابي المرتبر<br>بنا التعابي المرتبر<br>بنا التعابي المرتبر<br>بنا التعابي المرتبر<br>بنا المرتبر<br>بنا المرتبر<br>بن المرتبر<br>بن المرتبر<br>بن المرتبر<br>بن المرتبر<br>بن المرتبر<br>بن المرتبر<br>بن المرتا المرام المرام المرام المرام المرام المرام المرام المرام المرام المرام المرام المرام المرام المرام المرام المرام المرام المرام المرام المرام المرام المم الم                                                                      |                                                                                                    |
| . للضرائب.<br>کیک<br>۸+ ۸ ۸- ۲۰۰۰ English د                                                                                 | ) الهيئة الاتحادية<br>() نوغ المستخدم<br>er_exiefta.ae                                                                                                    | ضريبية الانتقائية لدى<br>2445009999988E+                                                                                                    | ات الإقرار من تسجيلك في ال<br>EX203 - لمودع الغربية الانتقائية القابلة للخصم<br>للخصم<br>على خان                                                                         | يتم الحصول على بياذ<br>ينه التعامية للغرائي<br>بنه التعامية للغرائي<br>بنه التعامية للغرائي<br>بنه التعامية (شدحسين > الغربية القابلة ا<br>د موذع الغربية الانتقائية القابلة ا<br>Ali Khan                                                                                                    |                                                                                                    |
| - للضرائب.<br>کی<br>۸+ ۸ ۸۰ English ۲                                                                                       | ) الهيئة الاتحادية<br>() نوع المستخدم<br>er_EXI8FTA.AE                                                                                                    | ضريبية الانتقائية لدى<br>2445009898888                                                                                                    | ات الإقرار من تسجيلك في ال<br>EX203 - نموذه الشربية الانتقائية القابلة للخصم<br>للخصم<br>علي خان                                                                         | یتم الحصول علی بیان<br>یتم الحصول علی بیان<br>۲۵۵۳۲ ۲۵۵۲ ۲۵۵۲<br>۵۹۷۲ ۱۹۷۲ ۹۰ میرین<br>۱۹۹۲ ۹۰ میرینه الانتقائیة القابلة ۱<br>۸۱۱ Khan<br>تصریح                                                                                                    | ت<br>بینا<br>یستا<br>یستا<br>یستا<br>یستا<br>یستا<br>یستا<br>یستا<br>یست                                                                                                    |
| - للضرائب.<br>هنه<br>۸۰ ۸ ۸۰ ۲۰۰ English د<br>us                                                                            | ) الهيئة الاتحادية<br>(٢) (٢) (٢) (٢) (٢) (٢) (٢) (٢) (٢) (٢)                                                                                                    | ضريبية الانتقائية لدى<br>244500989898AE+<br>الاسم الأخير (بالغة الإنجليزية )                                                                                                    | ات الإقرار من تسجيلك في ال<br>EX203 - لمودع الغربية الانتقائية القابلة للخصم<br>للخصم                                                                                    | يتم الحصول على بيان<br>ينا التعليه للشرقير<br>بنا التعليه للشرقير<br>بنا التعليم الشرقين<br>بنا التعليم في معانا تبعث<br>بنا التعليم في الشريبة الانتقائية القابلة ا<br>دوري<br>مان لله المارينية الإنبليزية)<br>الاسم الوان (بالنغة الإنبليزية)                                                                                                    | المراجعة<br>المراجعة<br>المراحة<br>المراحة<br>المماعماع الماعماع الماع الماع الماعماع الماعماع الماعماع الماعماع الماعماع الماعماع الماعماع الماعماع الماعماع الماعماع الماعماع الماعماع الماعماع الماعماع الماعماع الماعماع الماعماع الماعماع الماعماع الماعماع الماعماع الماعماع الماعماع الماعماع الماعماع الماعماع الماعماع الماعماع الماعماع الماعماع الماعماع الماع الماعماع الماعماع الماع الماع الماع الماع الماع الماع الماع الماع الماع الماع الماع الماع الماع الماع الماع الماع الماع الماع الماع الماع الماع الماع المماع الماعماع الماعماع الماعماع الماعماع الماعماع الماعماع |
| . للضرائب.<br>۸۰ ه ه ه ه ه ه ه ه ه ه ه ه ه ه ه ه ه ه ه                                                                      | ) الهيئة الاتحادية<br>() (و) نوع المستخدم<br>() (و) نوع المستخدم<br>() (و) نوع المستخدم                                                                                                    | ضريبية الانتقائية لدى<br>244500989898AE+<br>الاسم الأخير (بالنغة الإنجليزية )<br>Hussain                                                                                                    | ات الإقرار من تسجيلك في ال<br>EX203 - لموذج الغربية الانتقائية القابلة للخمم<br>للخصم<br>على خان                                                                         | یتم الحصول علی بیان<br>یته التعامیه للغیرانی<br>۲۵۵۹ می مالا تحک<br>۲۵۵۹ می مالا تحک<br>۲۵۹۹ می مالا تحک<br>۲۵۹۹ می مالا تحک<br>۲۹۹۹ می مالا تحک<br>۲۹۹۹ می مالا تکم می مالا تحک<br>۲۹۹۹ می مالا تحک<br>۲ |                                                                                                    |
| ب للضرائب.<br>۸۰ ۸ ۹۰ English ۲<br>۵۰                                                                                       | ) الهيئة الاتحادية<br>() هو المستقدم<br>er_exispta.ae                                                                                                    | ضريبية الانتقائية لدى<br>عضريبية الانتقائية لدى<br>244500989898AE+<br>الاسم الأخير (باللغة الاربيلية)<br>الاسم الأخير (باللغة العربية )                                                                                      | ات الإقرار من تسجيلك في ال<br>EX203 - لموذع الغربية الانتقائية القابلة للخصم<br>للخصم<br>عدي جان                                                                         | یتم الحصول علی بیان<br>یتم الحصول علی بیان<br>۲۵۵۲ ۲۵۰ ۲۵۹۲<br>۱۹۹۲ ۲۵۰۲ ۱۹۹۰<br>۱۹۹۲ ۱۹۹۲ ۲۹۹۲ ۲۹۹۲<br>۱۹۹۲ ۱۹۹۲ ۱۹۹۲ ۲۹۹۲<br>۱۹۹۲ ۱۹۹۲                                                                                                    |                                                                                                    |
|                                                                                                    | ) الهيئة الاتحادية<br>(٢) وبرغ المستخدم<br>(٢) دوغ المستخدم<br>(٢) دوغ المستخدم                                                                                                    | ضريبية الانتقائية لدى<br>عضريبية الانتقائية لدى<br>244500989898AE+<br>الاسم الأخير (باللغة الارتبليزية )<br>الاسم الأخير (باللغة العربية )<br>حسين                                                                           | ات الإقرار من تسجيلك في ال<br>EX203 - لموذع الشربية الانتقائية القابلة للخصم<br>على خان<br>                                                                              | يتم الحصول على بياذ<br>يتا التعامي للشرقير<br>بتا التعامي للشرقير<br>بتا التعامي الشرقير<br>بتا التعامي الشريبة الانتقائية القابلة (<br>الاسم الاول (باللغة الإنجليزية )<br>الاسم الاول (باللغة الوربيات<br>ريشد<br>ريشد                                                                                                    |                                                                                                    |
|                                                                                                    | ل الهيئة الاتحادية<br>(٥) (٥) (٥) (٥) (٥) (٥) (٥) (٥) (٥) (٥)                                                                                                    | ضريبية الانتقائية لدى<br>عضريبية الانتقائية لدى<br>2445009898984E+<br>السم الخير (بالنغة الإنجليزية )<br>السم الخير (بالنغة العربية )<br>البريد الإنخليوني<br>البريد الإنخليوني                                              | ات الإقرار من تسجيلك في ال<br>EX203 - نموذج الغربية الانتقائية القابلة للخمم<br>للخصم<br>على خان<br>رقم الماتف<br>(578678678                                             | يتم الحصول على بياذ<br>يته التحاول على بياذ<br>بنه التداول على عليه<br>بنه التداول عليه<br>بنه التداول عليه<br>بنه التوار بالعة الإنجليزية )<br>الاسم الاوار (بالعة الإنجليزية )<br>الاسم الاوار (بالعة الإنجليزية )<br>روا الدولة<br>روا الدولة<br>( الوراية العربية ) 1911                                                                                                    |                                                                                                    |
|                                                                                                    | ) الهيئة الاتحادية<br>() هو المستقدم ()<br>er_exispta.ae                                                                                                    | ضريبية الانتقائية لدى<br>عضريبية الانتقائية لدى<br>244500989898AE+<br>الاسم الأخير (باللغة الإنجليزية )<br>الاسم الأخير (باللغة العربية )<br>البريد الاخترنوني<br>user_training @gmail.com                                   | ات الإقرار من تسجيلك في ال<br>EX203 - لموذع الغربية الانتقائية القابلة للخصم<br>للخصم<br>علي خان<br>رقم الفائف                                                           | یتم الحصول علی بیان<br>یتم الحصول علی بیان<br>۲۵۵۲ می می العالی<br>۲۵۵۹ می می العالی<br>۱۹۹۹ می می العالی<br>۱۹۹۹ می الول (بالغة العربیة الانتقائیة القابلة (<br>۲۵۹۹ می الول (بالغة العربیة)<br>۲۵۹۹ می<br>۱۹۹۹ میلی<br>۱۹۹۹ میلی                                                                                                    |                                                                                                    |
|                                                                                                    | ) الهيئة الاتحادية<br>() بوغ المستخدم<br>ER_EXI@FTA.AE                                                                                                    | ضريبية الانتقائية لدى<br>عضريبية الانتقائية لدى<br>244500989898AE+<br>( الاسم الخير ( بالغة الإنجليزية )<br>الاسم الخير ( بالغة الإنجليزية )<br>الاسم الخير ( بالغة العربية )<br>البيد الإلختروني<br>user_training@gmail.com | ات الإقرار من تسجيلك في ال<br>EX203 - لموذع الشربية الانتقائية القابلة للخصم<br>للخصم<br>على خان<br>من الفاتف<br>رقم الفاتف<br>قة وكاملة على مد علمي واعتقادي            | يتم الحصول على بياذ<br>ينا التدايية للشرقير<br>تقاليداية للشرقير<br>تقاريسية ( شيد حسين ) الضريباتانية القابلية (<br>من ملا تبحث<br>الاسم الاول ( باللغة الارجليزية ) الانتقائية القابلية (<br>الاسم الاول ( باللغة الارجليزية )<br>الاسم الاول ( باللغة الارجليزية )<br>رما الدولة<br>رما الدولة<br>( الرمازات العربية المتحدة ) 971<br>( الرمازات العربية المتحدة ) 971                                                                                                    |                                                                                                    |
|                                                                                                    | الهيئة الاتحادية           الهيئة الاتحادية           الهيئة الاتحادية           الهيئة الاتحادية           الهيئة الاتحادية           الهيئة الاتحادية           الهيئة المستخدم           الهيئة المستخدم           الهيئة المستخدم | مضريبية الانتقائية لدى<br>عضريبية الانتقائية لدى<br>244500989888<br>الاسم الأخير (بالغة الإنجليزية )<br>الاسم الأخير (بالغة الإنجليزية )<br>الاسم الأخير (بالغة العربية )<br>البيد الإلختروني<br>سين                         | ات الإقرار من تسجيلك في ال<br>EX203 - لموذع الشربية الالتقائية القابلة للخصم<br>للخصم<br>على خان<br>من الماتف<br>درمم الماتف<br>مقا وشاملة على هد علمي واعتقادي<br>ينم ا | يتم الحصول على بياذ<br>يتا التداية للشرقير<br>التعالية للشرقير<br>الالم المحديد في في ما ها تبدئ<br>في الريسية في رشيد حسين في المربية الانتقائية القابلية (<br>الاسم الاول (باللغة الاربلية) الانتقائية القابلية (<br>الاسم الاول (باللغة الاربلية)<br>الاسم الاول (باللغة الاربلية)<br>رما الدولة<br>رما الدولة<br>رما الدولة<br>رما الدولة المربية المتحدة محيمة ، دقير<br>رما الدولة                                                                                                    |                                                                                                    |

| الـهـيئــة الاتحـاديــة لـلـضــرائــب<br>FEDERAL TAX AUTHORITY |                  |                                               |                                                |                                                   |              |
|----------------------------------------------------------------|------------------|-----------------------------------------------|------------------------------------------------|---------------------------------------------------|--------------|
| <b>i</b>                                                       |                  |                                               |                                                | الهيئة الاتحادية للضرائب<br>FEDERAL TAX AUTHORITY | Aro          |
| A+ A A- English                                                | (1) نوع المستخدم |                                               |                                                | من ماذا تبحث؟ 🗸 🗸er_training@gmail.               | com <b>9</b> |
|                                                                |                  |                                               | EX203 - نموذج الضريبة الانتقائية القابلة للخصم | الصفحة الرئيسية 🔹 رشيد حسين 🔺 الضربية الانتقائية  | =            |
|                                                                |                  |                                               | فللخصم                                         | EX203 - نموذج الضريبة الانتقائية القابلة          |              |
|                                                                | USER_EX1@FTA.AE  | 244500989898AE+                               | -<br>علي خان                                   | Ali Khan                                          |              |
|                                                                |                  |                                               |                                                | تصريح                                             |              |
|                                                                |                  | الاسم الاخير ( باللغة الإنجليزية )<br>Hussain |                                                | الاسم الاول ( باللغة الإنجليزية )<br>Rashid       |              |
|                                                                |                  | الاسم الأخير ( باللغة العربية )               |                                                | الاسم الاول ( باللغة العربية )                    |              |
|                                                                |                  | حسين                                          |                                                | راشد                                              |              |
| <u>*</u> .                                                     |                  | البريد الإلكتروني                             | رقم الهاتف                                     | رمز الدولة                                        |              |
|                                                                |                  | user_training@gmail.com                       | 678678678                                      | ( الإمارات العربية المتحدة ) +971                 |              |
| *                                                              |                  |                                               | قيقة وكاملة على حد علمي واعتقادي               | اقر بان جميعَ المعلومات المقدمة صحيحة ، د         |              |
| سود 1                                                          | حفظ کر           |                                               |                                                | طوة السابقة                                       | الذ          |
|                                                                |                  |                                               |                                                | مطوة الإجراء                                      | الخ          |
|                                                                |                  |                                               | قديم الإقرار.                                  | (1) انقر على "تقديم "لت                           | )            |

#### صفحة شكر وتقدير

|      |    |         |            |                |                                               |                                      |                                      | الـهيئة الأحادية لــضرائب<br>Federal TAX AUTHORITY |
|------|----|---------|------------|----------------|-----------------------------------------------|--------------------------------------|--------------------------------------|----------------------------------------------------|
| A+ A | A- | English | <b>S</b> ) | 🍥 نوع المستخدم |                                               |                                      | عن ماذا تبحث؟                        | 🗸 🗸er_training@gmail.com 😫                         |
|      |    |         |            |                | EX2C - نموذع الضريبة الانتقائية القابلة للخصم | لضربية الانتقائية القابلة للخصم. 🔺 3 | الضربية الإنتقائية • EX203 - نموذج ا | الصفحة الرئيسية 🔹 رشيد حسين                        |
|      |    |         |            |                |                                               |                                      | ة الانتقائية القابلة للخصم           | EX203 - نموذج الضريب                               |
|      |    | يقدم    | •          |                | لتصريح بنجاح                                  | تم تقديم ا                           |                                      |                                                    |
|      |    |         |            |                | 100632253900007 :                             | رقم التسجيل الضريبي                  |                                      |                                                    |
|      |    |         |            |                | Rashid Hussain :                              | اسم الشخص الخاضع للضريبة             |                                      |                                                    |
|      |    |         |            |                | 700000015128 ;                                | رقم المعاملة                         |                                      |                                                    |
| *    |    |         |            |                | : 30 نوفمبر 2022                              | تاريخ التقديم                        | 1.1                                  |                                                    |
|      |    |         |            |                | : مايو 2022                                   | فترة إقرار الضريبة الانتقائية        |                                      |                                                    |
|      |    |         |            |                | لية : 15 يونيو 2022                           | تاريخ استحقاق إقرار الضريبة الانتقا  |                                      |                                                    |
| *    |    |         |            |                | : درهم اماراتي 2,000.00                       | الضريبة الانتقائية القابلة للخصم     |                                      |                                                    |
|      |    |         |            |                |                                               |                                      |                                      |                                                    |
|      |    |         |            |                |                                               |                                      |                                      |                                                    |
|      |    |         |            |                |                                               |                                      |                                      |                                                    |
|      |    |         |            |                |                                               |                                      |                                      |                                                    |

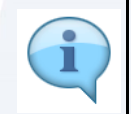

لقد قمت بتقديم الاقرار بنجاح! احتفظ برقم المعاملة لغايات مستقبلية يمكنك أيضًا الدخول إلى إقرار الضريبة الانتقائية هذا من خيار "نموذج الضريبة الانتقائية القابلة للخصم "في نموذج الضريبة الانتقائية.

| الـهـيئـة الاتحاديـة لـلـضـرا<br>DERAL TAX AUTHORITY                                                                                                    |                                                                                                    |                                                                    |
|----------------------------------------------------------------------------------------------------|----------------------------------------------------------------------------------------------------|--------------------------------------------------------------------|
| <b>e</b>                                                                                                    | يلية التحليية للمبراتيب<br>FEDERAL TAX AUTHON                                                                                                    | Arab I                                                             |
| A+         A-         English         له)         المستخدم         المستخدم <td>من ماذا تبحث Q 🗸 سن ماذا تبحث و 🗸</td> <td>gmail.com 😫</td> | من ماذا تبحث Q 🗸 سن ماذا تبحث و 🗸                                                                                                    | gmail.com 😫                                                        |
|                                                                                                    | الصريفة المربية الانتقابية (الصريفة) الصريفة) المربية الانتقابية النصم (EX203 موذة المربية الانتقابية القابية للخصم<br>المربية الانتسبية ( رشيد حسبن ) الصريفة التقابية ( EX203 من عنهم ) ( درهم امراني 2000) ( درهم امراني 2000) ( در                                                                                                    | الصفد                                                              |
| للار في إقرارات أخرق للضربية القابلة للخصم.                                                                                                    | ات التالية:<br>خطوات أدانه لفهم ما يحصل بعد تقديم النموذج EX203 - نووذج الغربية الانتقائية القابلة للخصم:<br>تم وفك كمية المؤانية القابلة المحصم بشكل مسبق في الخانة رقم 7 من أفرار الغربية الانتقائية.<br>تشر وفك كمية المؤزن الموفوع فيد الانترابات ذات الترزيبات المودية والمبلغ عنفا في الإقرار التيابية.<br>تنت العادة تسجيل المؤزن الموفوع فيد الانترابات الخربية العزبية الانتقائية ويتم تحديث خميات المخصم.<br>المحم المؤزن قيد الانتظار بشكل دائم من إقراراتك بعد تقديم اقرار الغربية الانتقائية ويتم تحديث خميات المؤزن قيد الانتذ<br>طات العامة.<br>طات العامة:                                                                                                    | الخطو<br>اتبع ال<br>1. يت<br>2. يميز<br>3. يمد<br>4. يتم<br>الملاح |
|                                                                                                    | لنك تقديم العديد من الناماذج 2000 – توفاح الضريبة الالنقائية القابلة للخاصم في مترة ضريبية واحدة.<br>ننك تقديم العديد من الناماذج 2000 – توفاح الضريبة الالنقائية القابلة للخاصم في مترة ضريبية واحدة.<br>ننك التحقق من حالة إفرازك في أو وقت من خلال الدخول إلى منصة إمارات تاخس الخاصة بك.                                                                                                    | ي مح<br>2. يمك<br>3.                                               |
| الرجوع الى لوحة التحكم تحميل الم                                                                                                    | استقسيلات أو مساعدة، يرجى الاتصال بنا على: داخل الإمارات: 600509994   خارج الإمارات: 600509994  و راسلنا على قيريد الانختروني<br>info@tax.gov                                                                                                    | لاية<br>ae                                                         |
|                                                                                                    | ة الإجراء                                                                                                    | الخطو                                                              |
|                                                                                                    | انقر على "العودة إلى لوحة المتابعة" للعودة إلى لوحة المتابعة.                                                                                                    | (1)                                                                |
| <b>1</b>                                                                                                    | للغبرائيب<br>NOHTA XAT JARDA TA A FEDERAL TAX                                                                                                    |                                                                    |
| 🐼 نوع المستخدم، (ב) المستخدم (م) الله الم                                                                                                    | 🔍 🖌 من ماذا تبحث Q من ماذا تبحث Q من ماذا تبحث ماذا تبحث ماذ | gmail.com 😫                                                        |
|                                                                                                    | لمَارْنُسِيةِ ﴾ رَشِيدِ حَسِينَ ﴾ المَربية الأنتقائية EX203 ، تَمَوَّذَهِ المَربية الأنتقائية القَائلة للحُصم<br>المربية الاسمية المصمى ، درهم أمراني بريرينية القائلة القائلة القائلة المصمى ، درهم أمراني بريرينية الأقائلة للحُمم                                                                                                    | الصفد                                                              |
| للار في إقرارات أخرى للضربية القابلة للخصم.                                                                                                    | ات التالية:<br>خطوات أدناه للقم ما يحصل بعد تقديم النموذع EX203 - نموذع الغربية الانتقائية القابلة للخصم:<br>تم تعبلة الممالية الفريميد الفريقية اللخصم بشخل مسيق في الخالة رقم 7 من اقرار الضربية الانتقائية.<br>تم وفرغ كمية المخزون المذخورة في الإقرارات ذات الالتزامات الضربية بقيمة موجبة والمبلغ علما في الإقرار EX203 عبد<br>التا عادادة تسجيل المخزون الموضوع قيد الانتظار من خلال تحرير النموذع الخربية الانتقائية القبلية النقائية.<br>إ خصم المخزون غيد الانتظار بشخل دائم من إقراراتك بعد تقديم اقرار الفربية علما في الإقرار القرار الفربية التقاب<br>إ خصم المخزون غيد الانتظار بشخل دائم من إقراراتك بعد تقديم اقرار الفربية الانتقائية ويتم تحديث خيرات المقرار ال                                                    | الخطو<br>اتبع ال<br>1. يتد<br>2. يمغ<br>3. يمغ<br>4. يتع           |
| *                                                                                                    | طات العامة:<br>كنك تحرير النموذج – فهذج الضربية الانتقائية القابلة للخصم أو الغاؤه حتى تقوم بنقديم الإفرار الضربين للفترة الضربيية المخترة.<br>لتك تقديم العديد من النماذج EX203 – نهداج المربية الانتقائية القلبلة للخصم فن فترة ضربيبة واحدة.<br>نتك التحقق من حالة إفرارك في أي وقت من خلال الدخول إلى منصة إمارات تاخس الخاصة بك.                                                                                                    | الملاح<br>1. يم<br>2. يمخ                                          |
| الرووع إلى لوحة التحكم                                                                                                    | ستغسارات أو مساعدة، يرجى الاتصال بنا على: داخل الإمارات: 600509944   خارج الإمارات: 600509994 أو راسلنا على البريد الانختروني<br>info@tax.gov                                                                                                    | لأية<br>ae                                                         |
|                                                                                                    | ة الإجراء                                                                                                    | الخطو                                                              |
|                                                                                                    | انقر على "تحميل" لتحميل نسخة من اشعار الإقرار المقدم.                                                                                                    | (1)                                                                |

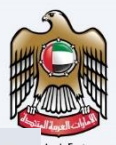

#### إمــارات تـاكـس **EMARATAX**

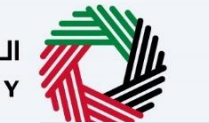

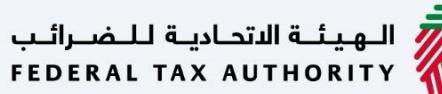

الـهيئـة الاتحاديـة لـلـضـرائـب FEDERAL TAX AUTHORITY

#### سيتلقى دافع الضريبة المراسلات التالية بعد تقديم نموذج الضريبة الانتقائية القابلة المحصم:

- تأكيد بتقديم الإقرار.
- تأكيد بتحول حالة الإقرار إلى "مسودة" (فقط في حالة قيام دافع الضريبية بتعديل الإقرار المقدم قبل تقديم إقرار
  - الضريبة الانتقائية لنفس الفترة الضريبية)
    - تأكيد قبول الإقرار.

شدكرًا لكم

الهيئة الاتحادية للضرائب